# SS7 Analysis and NetSurveyorWeb^m

**GL** Communications Inc.

818 West Diamond Avenue - Third Floor, Gaithersburg, MD 20878 Phone: (301) 670-4784 Fax: (301) 670-9187 Email: <u>info@gl.com</u> Website: <u>https://www.gl.com</u>

### **Platforms**

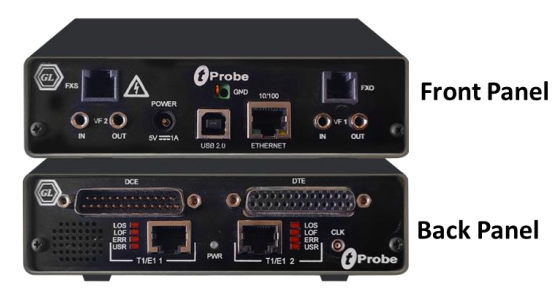

tProbe<sup>™</sup> - Portable USB based T1 E1 VF FXO FXS and Serial Datacom Analyzer

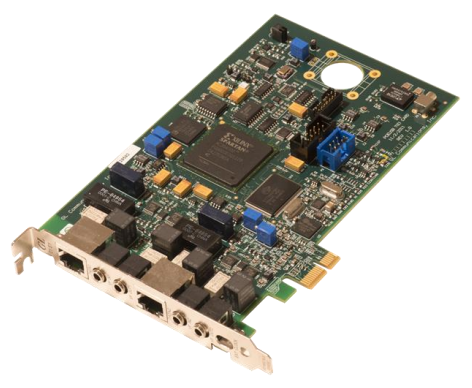

Dual T1 E1 Express (PCIe) Board

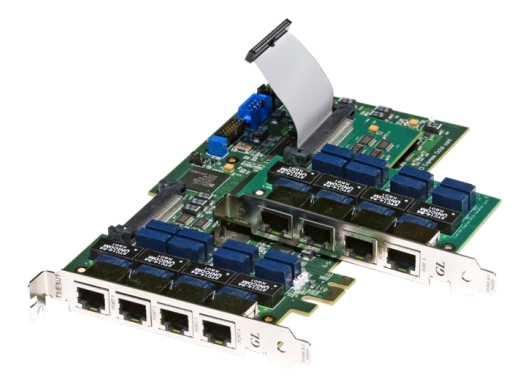

Quad / Octal T1 E1 PCIe Card

tScan16™ with 16-port T1 E1 Breakout Box

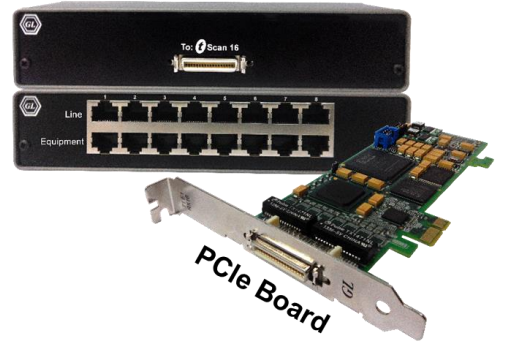

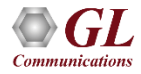

# **SS7 Analyzer**

- Decodes different SS7 layers like MTP2, MTP3, ISUP, TUP, SCCP, INAP (CS1, CS2), IUP, BICC, BISUP, BTUP and many application layer protocols from GSM/GPRS network like MAP, CAMEL(CAP), IS 41 etc.
- Supports the following types of SS7analyzers:
  - Real-time SS7 Analyzer
  - Remote/Offline SS7 Analyzers

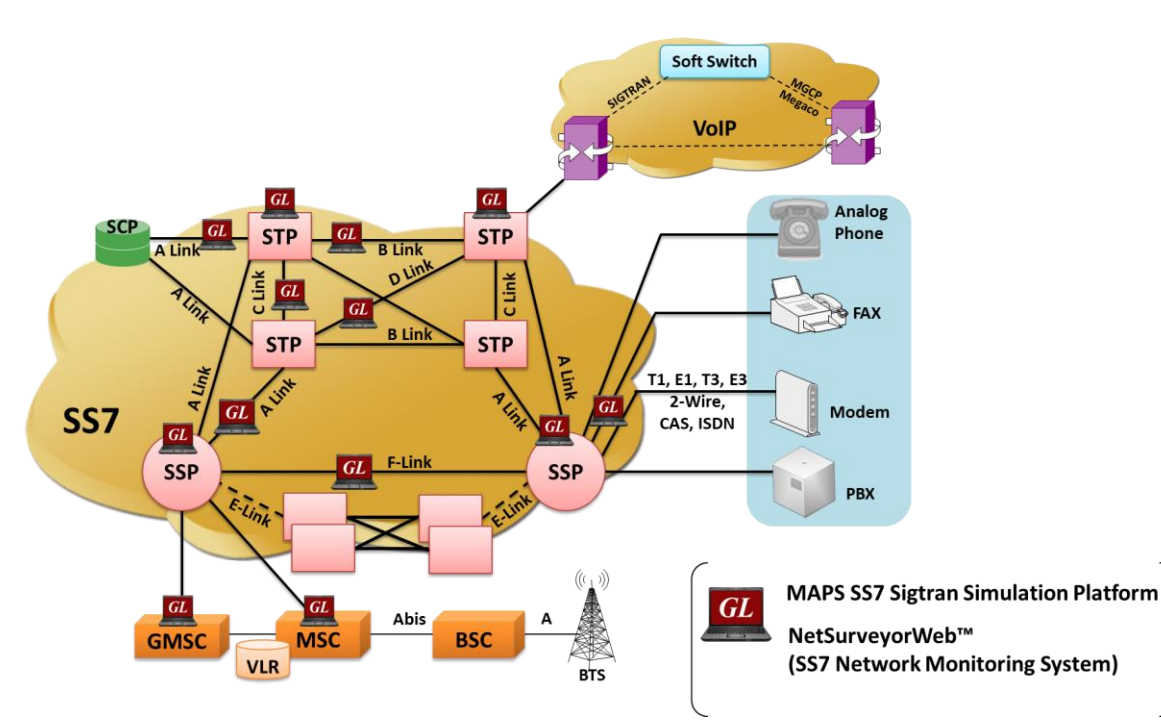

### **Key Features**

- Perform real-time / offline / remote analysis
- Consolidated GUI Summary of all decodes, detail & hex-dump views of each frame, statistics

view, & call detail record views

- Supports various protocol standards for proper decode
- Capture options Channel selection, CRC, bit reversion, bit inversion, scrambler and more
- Any protocol field can be added to the summary view, filtering, and search features providing users more flexibility to monitor required protocol fields.
- Call Detail Recording feature includes data link groups that help in defining the direction of the calls in a given network and form logical groups comprised of unidirectional (either 'Forward' or 'Backward') data links

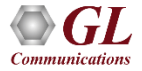

# **Key Features (Contd.)**

- Call trace defining important call specific parameters such as call ID, status (active or completed), duration, calling number, called number, and more are displayed
- Fine tune results with filtering and search capability based on OPC, DPC, ISUP message types, SCCP message types, CIC, and more
- Extensive statistics measurement ability
- Exports Summary View information to a comma delimited file for subsequent import into a database or spreadsheet
- Capability to export detail decodes information to an ASCII file
- Trace File Saving Options
- Remote-access capability

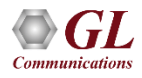

#### **Different Views**

| 557 Protocol           | Analysis 557 IT                  | U                        |                          |            |              |                   |            |           |          |         | _ 🗆 ×      | 1 |                  |
|------------------------|----------------------------------|--------------------------|--------------------------|------------|--------------|-------------------|------------|-----------|----------|---------|------------|---|------------------|
| <u>File V</u> iew Capt | ture <u>S</u> tatistics <u>D</u> | atabase - Call D         | )etail <u>R</u> ecords   | Configure  | Help         |                   |            |           |          |         |            |   |                  |
| 📽 🗳 📲                  |                                  | I 🔚 日 🛛                  |                          | HQ, 942, 🔤 | SET 🏋 🖇      | 業 _⊈ =            | 日<br>秋 PDA | 0         |          | Gol     | .'o        |   |                  |
| Dev TS Su              | Frame#                           | TIME (Relative           | ) Len                    | BSN I      | BIB I        | FSN F             | TIB        | SLC       | DPC      | OPC     | SCCP Me 🔺  | 1 |                  |
| 2 16                   |                                  | 00:00:00.00000           | 0 81                     | 13         | 1            | 37 1              |            | 6         | 4.218.4  | 4.101.6 | UDT unic   | ] |                  |
| 2 16                   | 1 (                              | 00:00:00.089000          | ) 18                     | 13         | 1 :          | 38 1              |            | 2         | 4.68.3   | 4.101.6 |            |   | Summary View     |
| 2 16                   | 2 0                              | 00:00:00.12812           | 5 128                    | 14         | 1 :          | 39 1              |            | 14        | 4.218.4  | 4.101.6 | UDT unic   |   |                  |
| 2 16                   | 3 (                              | 00:00:00.154000          | ) 18                     | 14         | 1.           | 40 1              |            | 2         | 4.68.3   | 4.101.6 |            | 1 |                  |
|                        |                                  |                          |                          |            |              |                   |            |           |          |         |            |   |                  |
| Card2 TimeS            | lot=16 Frame                     | e=0 at 00:               | 00:00.000                | 000 OK     | Len=81       | 1                 |            |           |          |         | <u> </u>   |   |                  |
| Indic Frame            | == MTP2 Lave                     | er ======                |                          |            | =            |                   |            |           |          |         |            | 1 |                  |
| BSN                    | -                                |                          |                          |            | = .000       | 01101 (:          | 13)        |           |          |         |            |   | Detail View      |
| BIB                    |                                  |                          |                          |            | = 1          | ()                | 1)         |           |          |         | -          | 1 |                  |
| I ■                    |                                  |                          |                          |            | 010          | JOIDI (.          | 371        |           |          |         |            | 1 |                  |
| Hex Dump of            | the Frame 1                      | Data                     |                          |            |              |                   |            |           |          |         |            | 1 |                  |
| +                      | -+                               | +                        | +                        |            | +-           | +                 | ++-        |           |          |         |            | 1 |                  |
| 8D A5 3F 83            | D4 A6 CB 6 <br>  89 49 72 6      | 8 09 81 03<br>0 66 0B 13 | 8 UE 19 UE<br>9 08 00 12 | 04 19      | 1            | €?∎O¦Eh<br>∎Trc`i | , I        |           |          |         |            |   | Hex dump View    |
| 89 01 50 91            | . 41 29 62 2                     | 7 48 04 OE               | 3 D5 0D 00               | 6C 1F      | - E          | P'A)b'i           | ĥδ         | 1         |          |         |            |   |                  |
| A1 1D 02 01            | . 7B 02 01 21                    | D 30 15 80               | 07 91 19                 | 89 49      | i            | { -               | 0   1      | II        |          |         |            | 1 |                  |
| <u> </u>               | 1                                |                          |                          |            |              |                   |            |           |          |         |            | 7 |                  |
| Device #               | 🏻 🦞 Message Ty                   | y 🔢 Fran                 | ne Count(Messa           | age Ty     |              |                   |            |           |          |         | <u> </u>   | - |                  |
| 2                      | Initial address (1)              | 54                       |                          |            |              |                   |            |           |          |         |            |   | • • • • • •      |
| 2                      | Release (12)                     | 24                       |                          |            |              |                   |            |           |          |         |            |   | Statistics View  |
| 2                      | Release Complete                 | 9 24                     |                          |            |              |                   |            |           |          |         | -          |   |                  |
| 2                      | Contrastori (47)                 | 12                       |                          | -          |              |                   |            |           |          |         |            | 1 |                  |
| Call ID                | Call Status                      | Disp                     | Calling Num              | Cal        | lled Num     |                   | Call Sta   | art Date  | & Time   | Cal     | Duration 🛕 | ļ |                  |
| <u>@</u> 2             | completed                        | 0                        | 9840100833               | 09894      | 4090002f     | 2002              | -10-10 14  | 4:56:33.4 | 195500   | 00:00:0 | 1.346750   |   |                  |
| $\mathbf{Z}^3$         | active                           | 4001                     | 9840079100               | 0086139    | 16138        | 2002              | -10-10 14  | 4:56:33.7 | 780750   | 00:01:0 | 5.137250   |   | F Call Hate view |
| A <sup>4</sup>         | active                           | 0                        | 9841074226               | 09895      | 5001071f     | 2002              | -10-10 14  | 1:56:36.3 | 393875   | 00:01:0 | 2.524125   | 1 |                  |
|                        | ovitre                           | 12002                    | 9840177210               | 0060345    | 297USdUE     | 5005              | -10-10 17  | 1.28.58.6 | KKK 8 76 | 00:01:0 | n 969196   | 1 |                  |
| Off-line Viewing       |                                  | [                        | ):\Program Files         | \GL Commu  | unicatik 503 | 3 Frames          |            |           |          |         |            |   |                  |

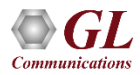

# **Different Views (Contd.)**

- Summary View: This pane displays the columns that contain Card Number, Timeslots, Frame Number, Time, Frame Error Status, DPC, OPC, Status Field, SCCP Message, CIC, ISUP Message, and more in a tabular format
- **Detail View**: This pane displays in detail about a frame to analyze and decode by selecting it in the summary view
- Hex Dump View: This pane displays the frame information in HEX and ASCII format
- **Statistics View**: This pane displays the statistics that are calculated based on the protocol fields
- **Call Trace View (Optional)**: This pane displays the call specific information for each individual call from the captured data and display the information in an organized fashion

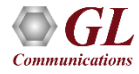

#### **Protocol Standards**

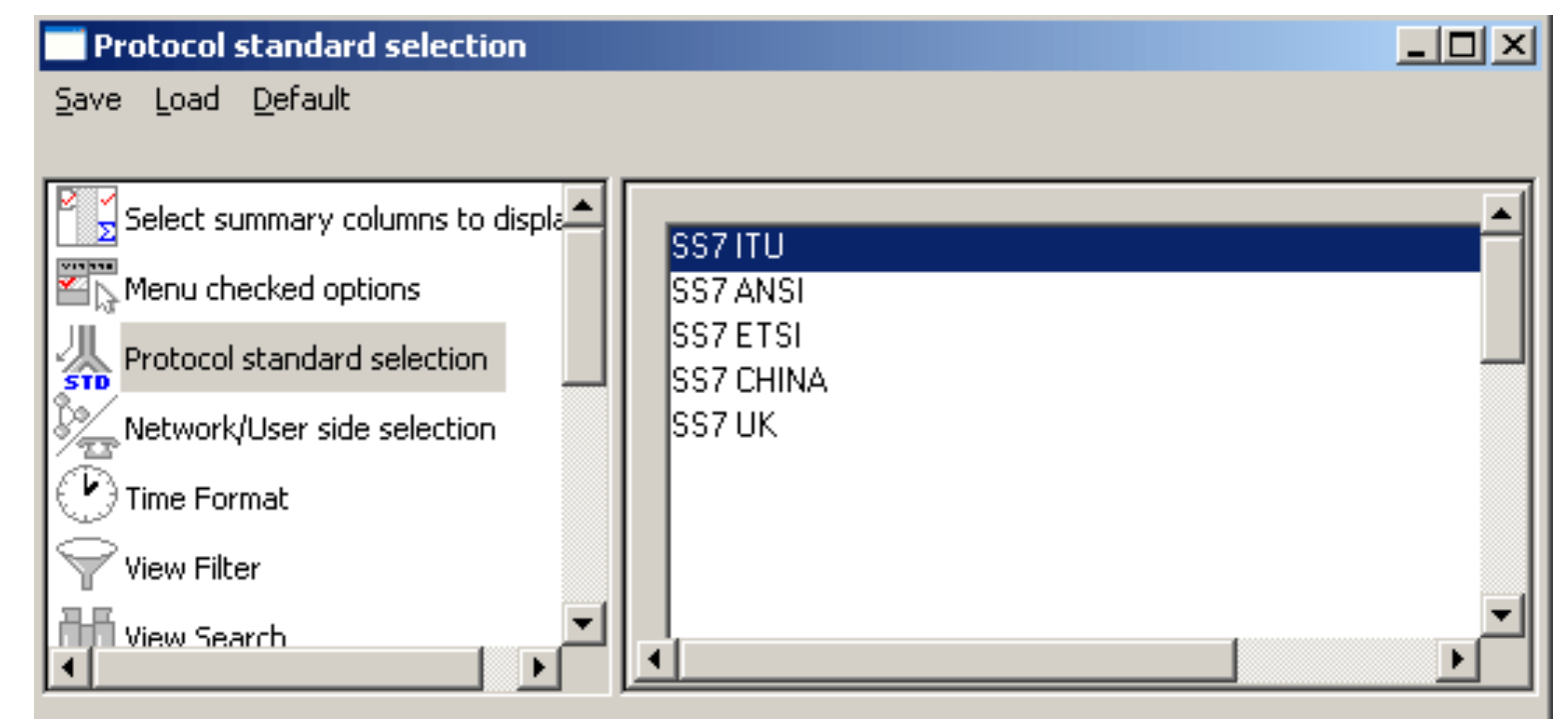

Please visit http://www.gl.com/ss7.html for a complete list of supported protocols & specifications for SS7

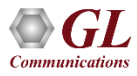

# **Real-time Analysis**

- Streams can be captured on the selected time slots (contiguous or noncontiguous), sub-channels (fractional DS0 to DS1), Hyper-channels (n x 64 kbps, n x 56 kbps), or full bandwidth
- Frames may also be captured based on their FCS (16 bits, 32 bits, none), bit inversion, octet bit reversion, user/network side options
- Recorded trace file can then be analyzed offline
- Capability to export summary view details to comma separated values (CSV) format for subsequent import into a database or spreadsheet
- Capability to export detail decode information to an ASCII file

|                                           | Protocol Capture Configuration                                                                                                    | . 🗆 🗙 |
|-------------------------------------------|----------------------------------------------------------------------------------------------------|-------|
| <u>S</u> ave <u>L</u> oad <u>D</u> efault |                                                                                                    |       |
| Capture File Options                      | PORT ACTIONS       Port \TS       00       01       02       03       04       05       06       07       08       09       10       11       12       13       14       15       16       17       18       19       20       21         V       C       C       1       1       2       3       3       3       3       10       11       12       13       14       15       16       17       18       19       20       21         V       C       2       2       2       2       2       2       2       2       2       2       2       2       2       2       2       2       2       2       2       2       2       2       2       2       2       2       2       2       2       2       2       2       2       2       2       2       2       2       2       2       2       2       2       2       2       2       2       2       2       2       2       2       2       2       2       2       2       2       2       2       2       2 <th2< th="">       2       2       2<th>22 23</th></th2<> | 22 23 |
|                                           |                                                                                                    |       |

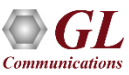

# **Real-Time Capture**

| ۶                                                         | SS7 Protocol Analysis SS7 ITU                                                                                                    |                         |                |                       |                    |                      |                 |                  |              |            |          |              |      |     |     |
|-----------------------------------------------------------|----------------------------------------------------------------------------------------------------|-------------------------|----------------|-----------------------|--------------------|----------------------|-----------------|------------------|--------------|------------|----------|--------------|------|-----|-----|
| <u>F</u> ile                                              | ⊻iew                                                                                                    | Capture                 | <u>S</u> tatis | tics <u>D</u> ata     | base Cal           | l Detail <u>R</u> ec | ords <u>⊂</u> o | nfigure <u>H</u> | <u>t</u> elp |            |          |              |      |     |     |
|                                                           | <b>É</b>                                                                                                    | 1                       |                |                       |                    |                      | W W,            | W4 SET           | ¥ 🗶          | z¥ z∗      | PDR 0    |              | GoTo |     |     |
|                                                           | Len                                                                                                    |                         | Error          | BSN                   | BIB                | FSN                  | FIB             | Statu            | SLC          | DPC        | OPC      | SCCP Message | Туре | SSN |     |
|                                                           | 22                                                                                                    |                         |                | 1                     | 0                  | 2                    | 0               |                  | 0            | 0.2.4      | 0.1.2    |              |      |     |     |
|                                                           | 14                                                                                                    |                         |                | 1                     | 0                  | 2                    | 0               |                  | 0            | 0.2.4      | 0.1.2    |              |      |     |     |
|                                                           | 13                                                                                                    |                         |                | 1                     | 0                  | 2                    | 0               |                  | 0            | 0.2.4      | 0.1.2    |              |      |     |     |
|                                                           | 40                                                                                                    |                         |                | 1                     | 0                  | 2                    | 0               |                  | 0            | 0.2.4      | 0.1.2    |              |      |     |     |
|                                                           | 26                                                                                                    |                         |                | 1                     | 0                  | 2                    | 0               |                  | 0            | 0.2.4      | 0.1.2    |              |      |     |     |
|                                                           | 40                                                                                                    |                         |                | 1                     | 0                  | 2                    | 0               |                  | 0            | 0.2.4      | 0.1.2    |              |      |     |     |
|                                                           | 38                                                                                                    |                         |                | 1                     | 0                  | 2                    | 0               |                  | 0            | 0.2.4      | 0.1.2    |              |      |     |     |
| •                                                         | 22                                                                                                    |                         |                | -                     | 0                  | 2                    | 0               |                  | 0            | 0.0.4      | 010      |              |      | •   | الح |
| Car<br>HDL<br>==<br>B<br>F<br>F<br>L<br>==<br>S<br>P<br>S | Card2 TimeSlots=1-6 Frame=15 at 00:00:00.037291 OK Len=22<br>HDLC Frame Data + FCS<br>======= MTP2 Layer ==== = = = = = = = = = = = = = = = = |                         |                |                       |                    |                      |                 |                  |              |            |          |              |      |     |     |
| Hex<br>+<br>01<br>11                                      | Dump<br>02 03<br>22 33                                                                                                    | 0f th<br>05 14<br>00 1C | 80<br>C2       | ame Da<br><br>02 00 1 | ta<br>+<br>DO OA 2 | 2F 02 0              | 7 05 0          | 2 42             | +            | -++-<br>Å  | / B      |              |      |     |     |
|                                                           |                                                                                                    |                         |                |                       |                    |                      |                 |                  |              |            |          |              |      |     |     |
| Runn                                                      | ing. Utilia                                                                                                    | ation 19.6              | 67%            |                       |                    | C:\Temp              | .Hdl            |                  | Cap          | tured 5731 | l frames |              |      |     | 11  |

Communications

# **Offline Analysis**

File

- Off-line analysis is equivalent to capturing a file in pre-defined timeslots
- Captured frames or only the filtered frames can be exported to \*.HDL file for the further off-line analysis
- Trace file for offline analysis can be loaded either through analyzer GUI or through simple command-line arguments

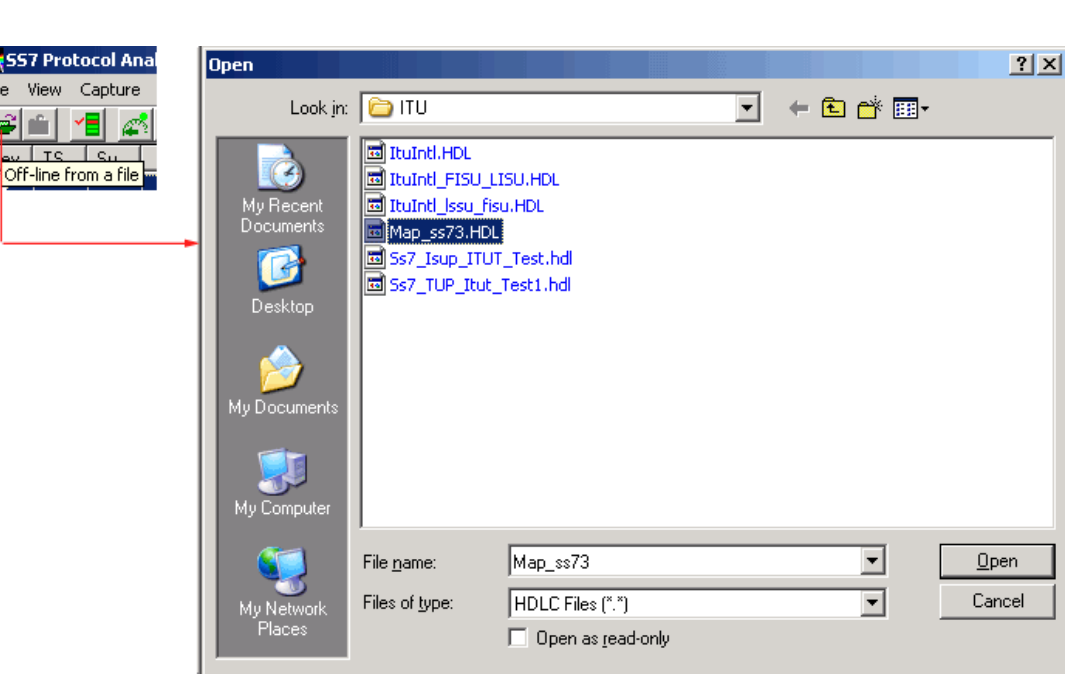

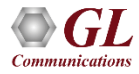

# **Invoke Offline Analysis (CLI)**

| PA O                                           | 🂫 Off-line SS7 Protocol Analysis SS7 ITU                   |                |                    |                            |                      |           |                 |              |            |         |       |         |           |       |             |
|------------------------------------------------|------------------------------------------------------------|----------------|--------------------|----------------------------|----------------------|-----------|-----------------|--------------|------------|---------|-------|---------|-----------|-------|-------------|
| Eile                                           | ⊻iew                                                       | Capture        | <u>S</u> tatistic: | s <u>D</u> atabase Call De | tail <u>R</u> ecords | ⊆onfigur  | re <u>H</u> elp | I            |            |         |       |         |           |       |             |
|                                                | <b>*</b>                                                   | 1              |                    | 2 🔛 🎦 🔛 💷                  | • •                  | W, W,     | SET ኘ           | ¥ 🛒 占        | Z← 即加      | 0       |       | Gol     | lo        |       |             |
| Dev                                            | TS                                                         | Su             | Frame#             | TIME (Relative)            | Len                  | BSN       | BIB             | FSN          | FIB        | Statu   | SLC   | DPC     | OPC       | CIC   | ISUP Me 🔺   |
|                                                | 2 16                                                       |                | 0                  | 00:00:00.000000            | 81                   | 13        | 1               | 37           | 1          |         | 6     | 4.218.4 | 4.101.6   |       |             |
| $\sqrt{2}$                                     | 2 16                                                       |                | 1                  | 00:00:00.089000            | 18                   | 13        | 1               | 38           | 1          |         | 2     | 4.68.3  | 4.101.6   | 82    | Release     |
| $\sqrt{2}$                                     | 2 16                                                       |                | 2                  | 00:00:00.128125            | 128                  | 14        | 1               | 39           | 1          |         | 14    | 4.218.4 | 4.101.6   |       |             |
| $\sqrt{2}$                                     | 2 16                                                       |                | 3                  | 00:00:00.154000            | 18                   | 14        | 1               | 40           | 1          |         | 2     | 4.68.3  | 4.101.6   | 274   | Release     |
| $\sqrt{2}$                                     | 2 16                                                       |                | 4                  | 00:00:00.190125            | 242                  | 16        | 1               | 41           | 1          |         | 10    | 4.218.4 | 4.101.6   |       |             |
| $\sqrt{2}$                                     | 2 16                                                       |                | 5                  | 00:00:00.269000            | 66                   | 18        | 1               | 42           | 1          |         | 2     | 4.68.3  | 4.101.6   | 178   | Initial ad- |
| $\sqrt{2}$                                     | 2 16                                                       |                | 6                  | 00:00:00.328375            | 128                  | 18        | 1               | 43           | 1          |         | 4     | 4.157.2 | 4.101.6   |       | _           |
| ll ( 1                                         | 10                                                         |                | 7                  | 00.00.00 400050            | 100                  | 10        | 4               | **           | 4          |         | l e   | 4 010 C | A 101 C   |       | نغ ا        |
| 별                                              | 10                                                         | 1              |                    |                            |                      |           |                 | ~ ~          |            |         |       |         |           |       |             |
| UCar                                           | 12  li:<br>2   <b>F</b> mor                                | mesio<br>me Da | t=16 P:<br>+ F(    | rame=U at UU:U<br>~c       | 0:00.00              | 0000 0    | K Len           | =81          |            |         |       |         |           |       |             |
| ==:                                            |                                                            | =====          | MTP2 1             | <br>Laver =======          |                      |           | =               |              |            |         |       |         |           |       |             |
| BS BS                                          | BN                                                         |                |                    | ,                          |                      |           | = .             | 0001101      | (13)       |         |       |         |           |       |             |
| B B                                            | IB                                                         |                |                    |                            |                      |           | = 1             |              | (1)        |         |       |         |           |       |             |
| $\begin{bmatrix} F_{2} \\ F_{2} \end{bmatrix}$ | 5N                                                         | C:V            | C:\WIND            | 0WS\system32               | cmd.exe              |           |                 |              |            |         |       |         |           |       |             |
|                                                | T                                                          | Mi             | crosof             | t Windows XI               | P [Vers              | ion 5     | .1.26           | 5001         |            |         |       |         |           |       |             |
| ===                                            |                                                            | =: (C          | > Сору             | right 1985-2               | 2001 Mi              | .croso    | ft Co           | orp.         |            |         |       |         |           |       |             |
| Se                                             | ervic                                                      | e              | D                  |                            |                      | D         |                 | ••• • ••• •• |            | 1>0     | T C   |         | <b></b> . | T >   | 0-7 0-      |
| ll T                                           |                                                            |                | NDOCUM<br>Uzer     | ients and set              | tings                | veepa     | νςα ι           | , \rrog      | ram ri     | LIES \G | L COM | munica  | tions     | INCN  | 557 HN      |
| Uor                                            | Dumm                                                       |                |                    |                            |                      |           |                 |              |            |         |       |         |           |       |             |
| 1 +                                            |                                                            | C:             | \Progr             | am Files\GL                | Commun               | icati     | ons l           | [nc∖Ss7      | Analy      | yzer≻s  | s7pro | t ss7\  | itu∖Ma    | ap_ss | 73.HDL      |
| 8D /                                           | AS 3F (                                                    |                |                    |                            |                      |           |                 |              |            |         |       |         |           |       |             |
| 00 :                                           | 12 04 C:\Pyogwam Files\GL Communications Inc\Ss2 Analuzew} |                |                    |                            |                      |           |                 |              |            |         |       |         |           |       |             |
| 89                                             | 01 50<br>15 00                                             |                |                    |                            | oonnaa               | LCUCT     | 0113 1          | 110 1001     | mar        | ,201    |       |         |           |       |             |
| A1 .<br>72                                     | LD 02<br>20 22                                             |                |                    |                            |                      |           |                 |              |            |         |       |         |           |       |             |
|                                                |                                                            |                |                    |                            |                      |           |                 |              |            |         |       |         |           |       | <b></b>     |
| Off-lin                                        | ne Viewir                                                  | ng             |                    |                            | ss7\itu\f            | Map_ss73. | HDL             | Ę            | 503 Frame: | s       |       |         |           |       |             |

FL

Communications

#### **Offline Analysis GUI**

| Photo      | f-line S          | S7 Pro         | tocol A        | nalys | is S9         | 57 IT   | U       |       |                |       |             |               |          |      |      |       |               |              |       |     |         |     |        |     |             | x |
|------------|-------------------|----------------|----------------|-------|---------------|---------|---------|-------|----------------|-------|-------------|---------------|----------|------|------|-------|---------------|--------------|-------|-----|---------|-----|--------|-----|-------------|---|
| Eile       | <u>⊻</u> iew ⊂    | Capture        | <u>S</u> tatis | tics  | <u>D</u> atal | base    | Cal     | l Det | ail <u>R</u> e | cord  | ls 🤉        | <u>C</u> onfi | gure     | Help |      |       |               |              |       |     |         |     |        |     |             |   |
|            | <b>É</b> 🗸        | 1              | 0              | ا 🖳   | <b>1</b>      |         |         |       |                |       | <b>9</b> 99 | <b>,</b> 99   | + s      | er Ϋ | F 🛒  | ž z   | 孝몞            | я            | 0     |     | Go      | To  |        |     |             |   |
| Dev        | TS                | Su             | Frame          | #     | TIN           | 1E (R   | elativ  | re)   |                | Ler   | 1   E       | BSN           | E        | 3IB  | F    | SN    | FIB           | 9            | Statu | SLC | DPC     | 0   | IPC    | CIC | ISUP Me     | * |
|            | 16                |                |                | 0     | 00:0          | 0:00.0  | 00000   | 00    |                | 81    | 1           | 13            | 1        |      | 3    | 7     | 1             |              |       | 6   | 4.218.4 | 4   | .101.6 |     |             | _ |
| $\sqrt{2}$ | 16                |                |                | 1     | 00:0          | 0:00.0  | 08900   | 00    |                | - 18  | 3 1         | 13            | 1        |      | 3    | 8     | 1             |              |       | 2   | 4.68.3  | 4   | .101.6 | 82  | Release     |   |
| $\sqrt{2}$ | 16                |                |                | 2     | 00:0          | 0:00.1  | 2812    | 25    |                | 128   | 3 1         | 4             | 1        |      | - 3  | 9     | 1             |              |       | 14  | 4.218.4 | 4   | .101.6 |     |             |   |
| $\sqrt{2}$ | 16                |                |                | 3     | 00:0          | 0:00.1  | 5400    | 00    |                | - 18  | 3 1         | 4             | 1        |      | 41   | 0     | 1             |              |       | 2   | 4.68.3  | 4   | .101.6 | 274 | Release     |   |
| $\sqrt{2}$ | 16                |                |                | 4     | 00:0          | 0:00.1  | 9012    | 25    |                | 242   | 2 1         | 16            | 1        |      | 4    | 1     | 1             |              |       | 10  | 4.218.4 | 4   | .101.6 |     |             |   |
| $\sqrt{2}$ | 16                |                |                | 5     | 00:0          | 0:00.2  | 26900   | 00    |                | 66    | 6 1         | 18            | 1        |      | 42   | 2     | 1             |              |       | 2   | 4.68.3  | 4   | .101.6 | 178 | Initial ad- |   |
| $\sqrt{2}$ | 16                |                |                | 6     | 00:0          | 0:00.0  | 32837   | 75    |                | 128   | 3 1         | 18            | 1        |      | 43   | 3     | 1             |              |       | 4   | 4.157.2 | 2 4 | .101.6 |     |             | - |
| lla (*     | 10                |                |                | 7     | 00.0          | 0.00.   | (000    | 50    |                | 105   | n    4      | 10            | -        |      |      | A     | 4             |              |       | C.  | 4 010 C | s a | 101.0  |     |             | - |
|            | 10 77             | 01             |                |       |               |         |         |       |                |       | 0.00        |               | 077      | -    | 0.1  |       |               |              |       |     |         |     |        |     |             | _ |
| HDI        | 12 IIN<br>7 Erran | nesio<br>Ne De | t=16<br>+a +   | Frai  | ne=I          | J at    | ; 00    | J:U   | 0:01           | U.U   | υυι         | 100           | OK       | Len  | =81  |       |               |              |       |     |         |     |        |     | -           | - |
| ==:        | =====             | =====          | MTP2           | La    | /er           |         | . = = = | ===   | = = = :        | =     |             |               |          | =    |      |       |               |              |       |     |         |     |        |     |             | _ |
| BS BS      | SN                |                |                |       | ,             |         |         |       |                |       |             |               |          | = .1 | 0001 | 1101  | (13)          |              |       |     |         |     |        |     |             |   |
| B B        | [B                |                |                |       |               |         |         |       |                |       |             |               |          | = 1  |      |       | (1)           |              |       |     |         |     |        |     |             |   |
| $   F_{2}$ | 5N                |                |                |       |               |         |         |       |                |       |             |               |          | = .1 | 0100 | 0101  | (37)          |              |       |     |         |     |        |     |             |   |
|            | LB<br>r           |                |                |       |               |         |         |       |                |       |             |               |          | = 1  |      |       | (1)<br>₩⊆∏ ₽. |              | • = + |     |         |     |        |     |             |   |
| ===        | L<br>: = = = = :  |                | MTP3           | Lav   | /er           |         |         |       | = = = :        | -     |             |               |          |      |      |       | NO0 P         | 011          | nat   |     |         |     |        |     |             |   |
| Se         | ervice            | e Ind          | icato          | )r    | ,             |         |         |       |                |       |             |               |          | = .  | 0    | 0011  | SCCP          |              |       |     |         |     |        |     |             | Ţ |
| ll a Pi    |                   |                |                |       |               |         |         |       |                |       | _           |               |          | -    | 0.0  |       | D             | 244          |       | - 0 |         |     |        |     | - D         | - |
|            | <u> </u>          |                |                |       | D.            |         | _       | _     | _              | _     |             |               |          |      |      |       |               |              |       |     |         |     |        |     |             | _ |
| Hex        | Dump              | of t           | he Fr          | ame   | Dat           | ta<br>L |         |       |                |       |             |               |          |      | 4    |       |               |              |       |     |         |     |        |     | -           | - |
| BD /       | 45 3F             | 83 D           | 4 A6           | CB    | 58 (          |         | 31 0    | 33    | OE :           | 19    | 0B          | 12            | 06       |      | I¥3  | ?∎Ô!! | Éh ∎          |              |       |     |         |     |        |     |             |   |
| 00 :       | 12 04             | 19 8           | 9 4 9          | 72 (  | 50 (          | 56 C    | )B 1    | 12    | 08             | 00    | 12          | 04            | 19       |      |      | ١İ    | r`f           |              |       |     |         |     |        |     |             |   |
| 89 (       | 01 50             | 91 4           | 1 29           | 62 3  | 27 (          | 48 0    | 4 0     | DB 1  | D5             | DD    | 00          | 6C            | 1F       |      | I E  | P1A)1 | ∍'H Õ         | j 1          | 1     |     |         |     |        |     |             | _ |
| A1 :       | LD 02             | 01 7           | B 02           | 01 3  | 2D 3          | 30 1    | .5 8    | 30    | 07             | 91    | 19          | 89            | 49       |      | 1    | . {   | -0 .          | 1 I<br>D ( 1 | I     |     |         |     |        |     | ĺ           | - |
|            |                   | <u> </u>       |                |       |               |         |         |       |                |       | <u>.</u>    |               | <u> </u> |      |      |       |               |              |       |     |         |     |        |     | - D         |   |
| Off-lin    | ie Viewin         | ig             |                |       |               |         |         |       | ss             | 7\itu | ı\Map       | p_ss7         | 3.HD     | L    |      |       | 503 Fram      | es           |       |     |         |     |        |     |             | 1 |

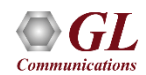

# Filters - Real-time Capture Filter

| Capture Filter                                                                                |                                                                                      | <u> </u> |
|-----------------------------------------------------------------------------------------------|--------------------------------------------------------------------------------------|----------|
| Save Load Default                                                                             |                                                                                      |          |
| Capture File Options<br>Card & Stream Selection<br>Capture Filter<br>U Gui & Protocol Options | Space Delimited Length List to Exclude<br>5 7<br>Exclude FISU Exclude LSSU Clear ALL |          |

- Real-time capture filter can be set prior to capturing frames
- Real-time filter for HDLC based protocols is done by excluding LSSU (Link Status Signal Unit), FISU (Fill-in Signal Unit), or any other user-defined frame

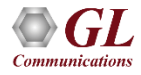

# Filters – Offline View Filter

- Isolates required frames from all frames in real-time, as well as offline
- Allows filtering according to various layers and protocol fields such as BIB, FIB, BSN, FSN, status field, DPC, OPC, SLC, SSN, ISUP message type, SCCP message type, and more

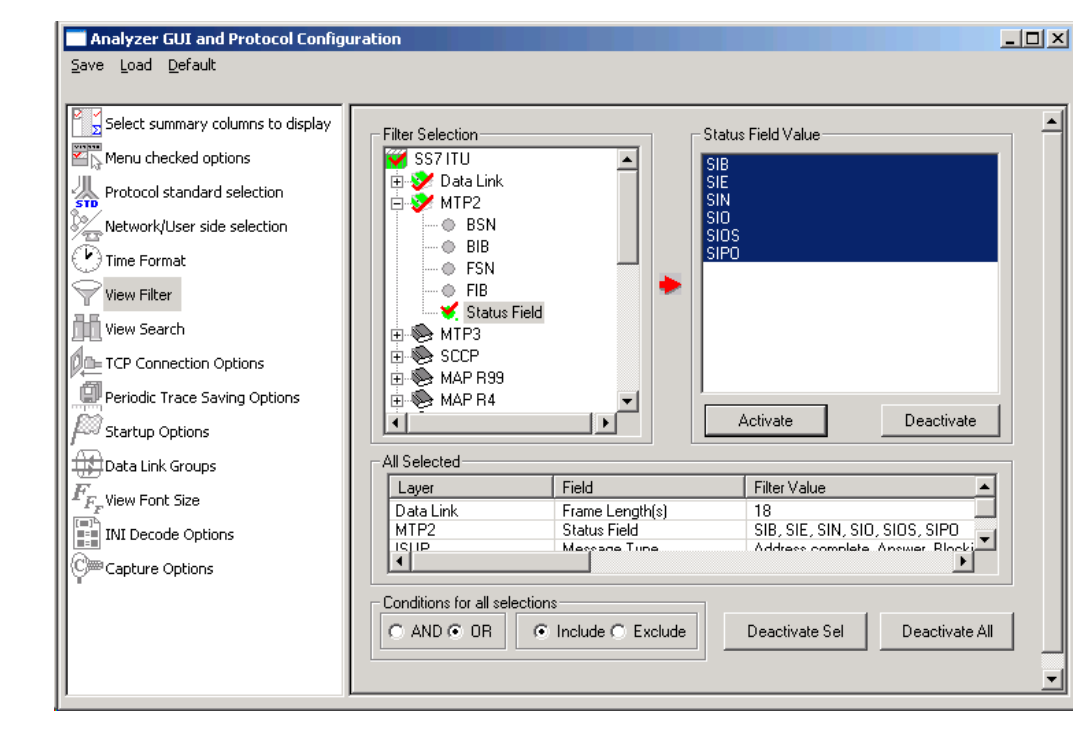

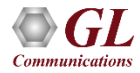

#### **Search Options**

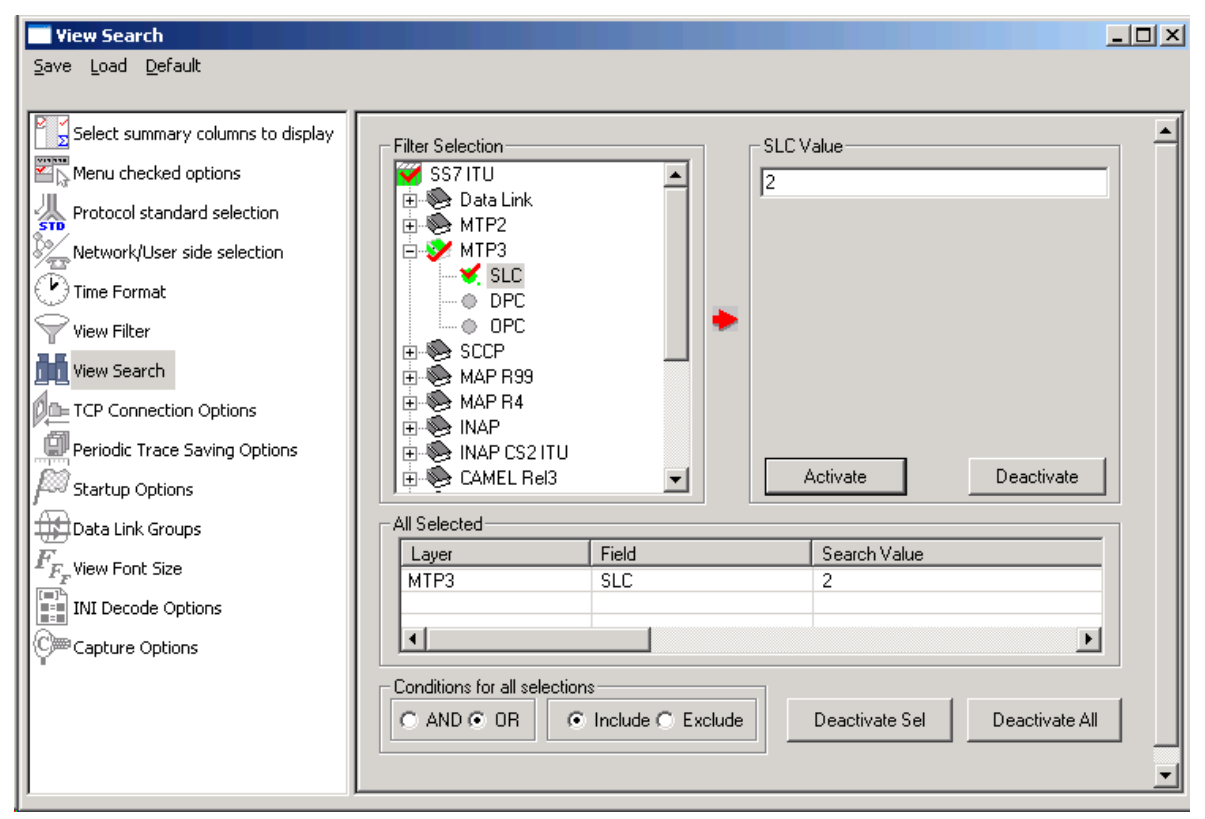

• Search features helps users to search for a particular frame based on specific search criteria

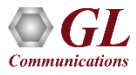

# **Statistics**

- Statistics is an important feature available in protocol analyzer and can be obtained for all frames both in realtime as well as offline mode
- Numerous statistics can be obtained to study the performance of the network based on protocol fields and different parameters

| tatistics                        |               |                                                                                                    | ×                  |
|----------------------------------|---------------|----------------------------------------------------------------------------------------------------|--------------------|
| Field Names                      |               | evice #<br>Use Type (single selection)<br>Total<br>Key<br>Field<br>Statistic Type(s) (calculated, mu<br>Frame Percent<br>Byte Count<br>Byte Percent<br>Range List<br>Cumulative © Separat<br>Add/Mod Remove | ultiple selection) |
| - Selected Statistic Information |               |                                                                                                    |                    |
| Layer Field Name                 | Use Type      | Statistic Type                                                                                                    | Remove Sel         |
| ISUP Message Type                | i otal<br>Key | Frame Count                                                                                                    | Remove All         |
|                                  |               |                                                                                                    | Apply              |
|                                  |               |                                                                                                    |                    |

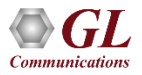

#### **Call Detail Records**

- Call trace defining important call specific parameters such as call ID, status (active or completed), duration, called number, calling number, release complete cause, OPC, DPC, etc. are displayed
- CDR Find option allows to search a particular call detail record from the captured traces

| 隆 557 Pr          | 🔆 SS7 Protocol Analysis SS7 ITU                                                                                          |              |            |             |                      |                            |                 |          |  |  |
|-------------------|----------------------------------------------------------------------------------------------------|--------------|------------|-------------|----------------------|----------------------------|-----------------|----------|--|--|
| <u>File V</u> iew | <u>File Vi</u> ew Capture <u>S</u> tatistics <u>D</u> atabase Call Detail <u>R</u> ecords <u>C</u> onfigure <u>H</u> elp |              |            |             |                      |                            |                 |          |  |  |
|                   | ≝ <b>≝ ≝ ⊒ ⊒ ⊒ ⊒ ≡ ● ₩₩ % % % ∠</b> ∠ ₩ <b>0</b> <u>Goto</u>                                                             |              |            |             |                      |                            |                 |          |  |  |
| Σ Dev             | rice # 🛛 🤶                                                                                                    | Messag       | зе Туре    | 🔢 Frame     | Count(Message Ty     |                            |                 |          |  |  |
| 2                 | Ini                                                                                                    | tial address | s (1)      | 54          |                      |                            |                 |          |  |  |
| 2                 | Re                                                                                                    | elease (12)  | .,         | 24          |                      |                            |                 |          |  |  |
| 2                 | Re                                                                                                    | elease Com   | plete (16) | 24          |                      |                            |                 |          |  |  |
| 2                 | Co                                                                                                    | onfusion (4) | 7)         | 12          |                      |                            |                 |          |  |  |
| total 2           | To                                                                                                    | tal          |            | 114         |                      |                            |                 |          |  |  |
|                   |                                                                                                    |              |            |             |                      |                            |                 |          |  |  |
| Call ID           | Ca                                                                                                    | all Status   | Disp       | Calling Num | Called Num           | Call Start Date & Time     | Call Duration   | <u> </u> |  |  |
| <b>1</b>          | CC                                                                                                    | ompleted     | 0          | 9841011822  | 0033653182010f       | 2002-10-10 14:56:32.636875 | 00:00:01.036125 |          |  |  |
| <b>1</b>          | CC                                                                                                    | ompleted     | 0          | 8052405110  | 09845060518f         | 2002-10-10 14:56:32.911000 | 00:00:52.078000 |          |  |  |
| <b>*</b> @'2      | CC                                                                                                    | ompleted     | 0          | 9840100833  | 09894090002f         | 2002-10-10 14:56:33.495500 | 00:00:01.346750 |          |  |  |
| ₩3                |                                                                                                    | active       | 4001       | 9840079100  | 008613916138         | 2002-10-10 14:56:33.780750 | 00:01:05.137250 |          |  |  |
| ₩4                |                                                                                                    | active       | 0          | 9841074226  | 09895001071f         | 2002-10-10 14:56:36.393875 | 00:01:02.524125 |          |  |  |
| 75                |                                                                                                    | active       | 12002      | 9840177210  | 0060342940890f       | 2002-10-10 14:56:38.665875 | 00:01:00.252125 |          |  |  |
| <b>6</b>          | CC                                                                                                    | ompleted     | 0          | 9840183395  | 09894119577f         | 2002-10-10 14:56:39.897375 | 00:00:22.651625 |          |  |  |
| 7                 |                                                                                                    | active       | 0          | 9847064440  | 009715065794         | 2002-10-10 14:56:39.906500 | 00:00:59.011500 |          |  |  |
| *©'*              | CC                                                                                                    | ompleted     | 0          | 9841011822  | 0033653182079f       | 2002-10-10 14:56:43.312625 | 00:00:07.357875 |          |  |  |
| ₹9                |                                                                                                    | active       | 0          | 9821456156  | 09822232000f         | 2002-10-10 14:56:44.030125 | 00:00:54.887875 | -        |  |  |
|                   |                                                                                                    |              |            |             |                      |                            |                 |          |  |  |
|                   |                                                                                                    |              |            | D:\Program  | Files\GL Communicati | 503 Frames                 |                 |          |  |  |

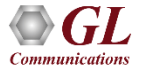

# Saving options for the trace files

- Captured trace files can be controlled by saving the trace using different conventions such as –
  - Trace files with user-defined prefixes
  - Trace file with date-time prefixes
  - Slider control to indicate the total number of files, file size, frame count, or time limit

| Menu checked options<br>Protocol standard selection<br>Network/User side selection | Using View Filter<br>C All Frames (no filtering)<br>C Filtered Only (use view filter)<br>Save File Names                                                                                                    | e Directory                                                  | <u></u>                                   |
|------------------------------------------------------------------------------------|----------------------------------------------------------------------------------------------------|--------------------------------------------------------------|-------------------------------------------|
| ' Time Format<br><sup>'</sup> View Filter<br>View Search                           | © Sequential File Names                                                                                                    | file name prefix                                             | HDL<br>file name suffix<br>mber of digits |
| Periodic Trace Saving Options<br>Startup Options<br>Data Link Groups               | C Date/Time Formatted Names                                                                                                    | <b>%M%D_%H%I</b><br>amePrefix_%Y%M%D_%H%I_fileName           | .HDL<br>Cont file name suffix             |
| View Font Size<br>INI Decode Options<br><sup>3</sup> Capture Options               | Create a New File After the Specified Limit H  File Size Limit File Size Limit File Size Limi | as Been Reached<br>or 1024K or 1M<br>or 1024K or 1M<br>H:MM) | 0                                         |

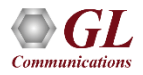

# **Define Summary Columns**

- Required protocol fields can be added through Define summary column option
- User can remove the protocol field which is not required

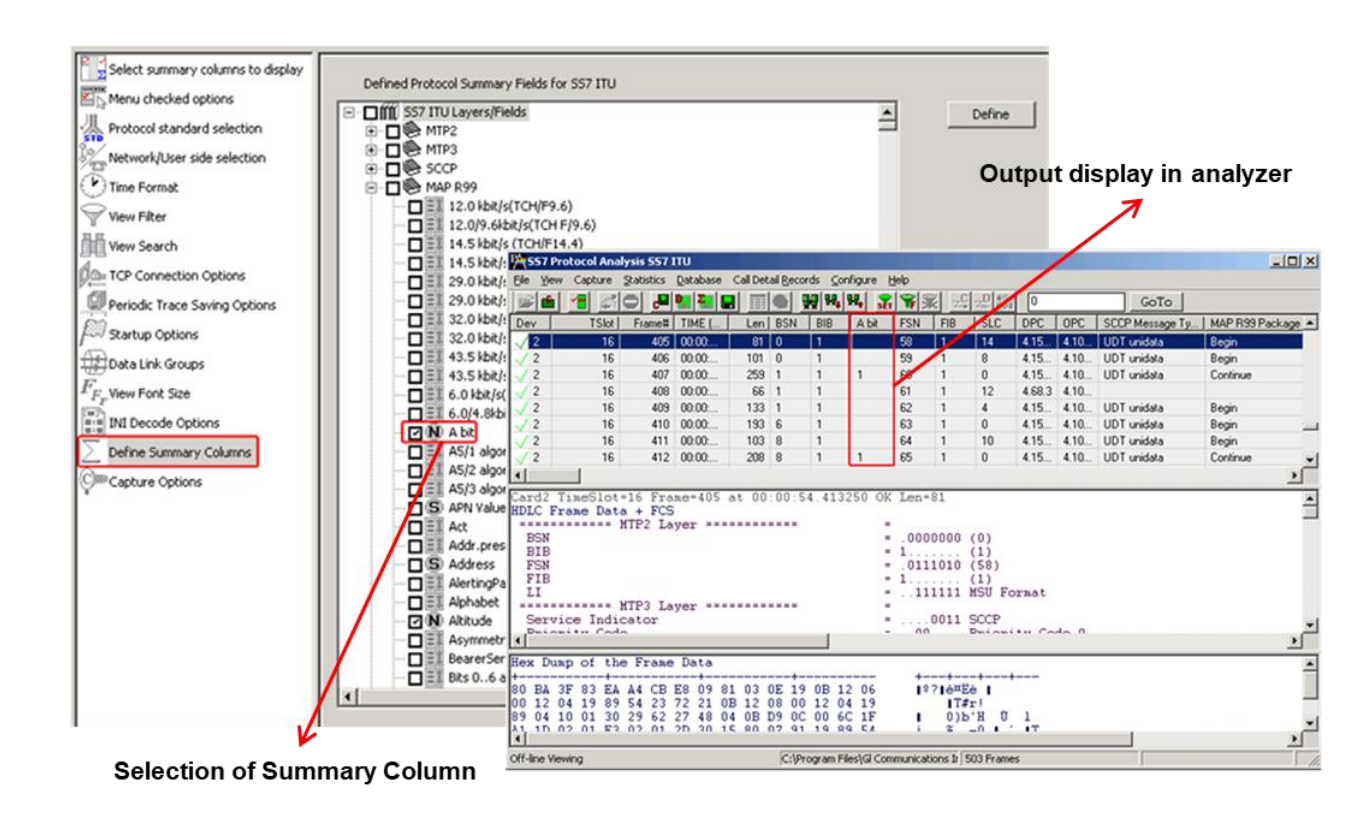

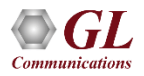

# **Data Link Group**

 Data link groups that help in defining the direction of the calls in a given network and form logical groups comprised of unidirectional (either 'Forward' or 'Backward') data links

| 15       13       14       15       14       15         16       15       15       17       16       17       18       17         18       17       16       17       18       Image: Card State State Sta | Card<br>01<br>02<br>03<br>04<br>05<br>06<br>07<br>08<br>09<br>10<br>11<br>12<br>13<br>14 |    | 5 Specific resolution of the second second s | Subo<br>Subo<br>1<br>2<br>3<br>4<br>5<br>6<br>7 | h Data Link Group Name East Forward Link Direction | Add<br>Odd Cards<br>Even Cards<br>All Cards |
|----------------------------------------------------------------------------------------------------|------------------------------------------------------------------------------------------|----|----------------------------------------------------------------------------------------------------|-------------------------------------------------|----------------------------------------------------|---------------------------------------------|
| 1       0       0      >       West         2       1       1       <                                                                                                    | 14<br>15<br>16<br>17<br>18<br>19<br>20<br>Card                                           | TS | 4<br>5<br>6<br>7<br>8<br><b>•</b>                                                                                                    | Dir                                             | Data Link Group Name                               | Delete Sel                                  |
| 2       1       1       <                                                                                                    | 1                                                                                        | 0  | 0                                                                                                    | >                                               | West                                               |                                             |
| 3     2     0    >     West       4     3     1     <                                                                                                    | 2                                                                                        | 1  | 1                                                                                                    | <                                               | West                                               |                                             |
| 4     3     1     <                                                                                                    | 3                                                                                        | 2  | 0                                                                                                    | >                                               | West                                               | Delete All                                  |
| D         U         U        >         East         Default           6         1         1         <                                                                                                    | 1                                                                                        | 3  | 1                                                                                                    | <                                               | West                                               |                                             |
| 5     1     1     <                                                                                                    | 2                                                                                        | 0  | 0                                                                                                    | >                                               | East                                               | Default                                     |
| / 2 U < East<br>3 3 1> East                                                                                                    |                                                                                          | 1  | 1                                                                                                    | <                                               | East                                               |                                             |
|                                                                                                    | 6                                                                                        | 2  | 0                                                                                                    | <                                               | East                                               |                                             |
|                                                                                                    | 6<br>7                                                                                   | 2  |                                                                                                    |                                                 | h Dor                                              |                                             |

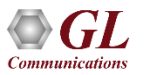

# **Configuring INI Decode Options**

 INI configuration file enables the user to enter the required custom values depending on the protocol

| INI Decode Options                                                                                                    |                                                                                                    |          |
|----------------------------------------------------------------------------------------------------|----------------------------------------------------------------------------------------------------|----------|
| Save Load Default                                                                                                    |                                                                                                    |          |
| Select summary columns to display<br>Menu checked options<br>Menu checked options<br>Network/User side selection<br>View Filter<br>View Filter<br>View Search<br>TCP Connection Options<br>Periodic Trace Saving Options<br>Startup Options<br>Data Link Groups<br>Fre View Font Size<br>INI Decode Options<br>Capture Options | Edit INI       C:\Program Files\GI Communications Inc\Usb E1 Analyzer\SS7Prot.ini         [#PDU_ASSEMBLY]       PDU_ASSEMBLY D11_NAME 0="ProtCantSS7ScortXudtAssemblu D11."         PDU_ASSE       \$\$77Prot.ini = Notepad         [#MAP_VER]       PDU_ASSEMBLY_D1L_NAME 0="ProtCantSS7ScortXudtAssemblu D11."         PDU_ASSE       \$\$77Prot.ini = Notepad         [#MAP_VER]       PDU_ASSEMBLY_D1L_NAME.0="ProtCaptS87ScortXudtAssembly.D1L"         PDU_ASSEMBLY_PARSE_LEN_VAL_FILTER_LIST.0="ALL LEN 32-4096"       [#MAP_VER]         [#MAP_VER]       IMAP_VERSION_VALUE = 99         CAMEL_VE       [#INAP_VERSION_VALUE = 1]         [NAP_CS_VERSION_VALUE = 1]       [INAP_CS_VERSION_VALUE = 2]         [#POTOCOD       SSNINAP_M         SSNINAP_N       ;CAMEL_VERSION_VALUE = 6         SSNINAP_M       ;POTOCOL_VERSION_VALUE = 3         SSNIAP_M       (#PROTOCOL_VERSION_VALUE = 3)         SSNINAP_MAX       = 12         SSNINAP_MAX       = 12         SSNINAP_MAX       = 12         SSNINAP_MAX       = 12         SSNIAP_M       \$\$\$\$\$\$\$\$\$\$\$\$\$\$\$\$\$\$\$\$\$\$\$\$\$\$\$\$\$\$\$\$\$\$\$\$ |          |
|                                                                                                    | SSNIS41_M<br>SSNINAP_MIN = 12<br>SSNTCAP_I<br>SSNITAP_MAX = 12<br>SSNTCAP_I<br>#PROTOCOL_DECODE_ANSI]<br>SSNIS41_MAX = 147<br>SSNIS41_MAX = 147<br>SSNIS41_MAX = 147<br>SSNIS41_MAX = 146                                                                                                    | 1        |
|                                                                                                    | SSNTCAP_MAX = 146                                                                                                    | <u> </u> |

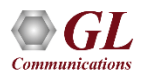

# **TCP Connection Options**

- Used for Network Surveillance and Monitoring
- Designed to send protocol summary information and binary frame data via TCP- IP connection to a Database Loader to load data into a database

| TCP Connection Options                                                                                                    |                                                                                                    |
|----------------------------------------------------------------------------------------------------|----------------------------------------------------------------------------------------------------|
| <u>Save Load D</u> efault                                                                                                    |                                                                                                    |
| Select summary columns to display<br>Menu checked options<br>Protocol standard selection<br>Network/User side selection<br>Time Format<br>View Filter<br>View Search<br>Periodic Trace Saving Options<br>Startup Options<br>Data Link Groups<br>$F_{F_F}$ view Font Size<br>INI Decode Options<br>Capture Options | IP Address (127.0.0.1 Local)       IP Port         127.0.0.1       20019         Probe Name       P1         Send Call Detail Records       Send Traffic Summary         Select Frame/Packet Information to be sent over TCP/IP       Frame Octets         SubCh       Status         Dev       TStot         SubCh       Status         Error       VPI         VCI       PT         HEC       OSF         AAL Type       Frame Type         CID       LI         UUI       CPI         ScOP PDU Type       MessageType(UNI)         Endpoint Ret/Val       CRV         TypeOfCall       V |

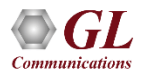

# Save/Load All Configuration Settings

- Provides a consolidated interface for GUI and protocol settings required in the analyzer such as protocol selection, periodic saving options, etc.
- Configuration settings can be saved to a file, loaded from a configuration file, or just revert to the default values using the default option

| Select summary columns to dis<br>Menu checked options<br>Protocol standard selection<br>Network/User side selection | play  As Captured  Inverse Captured  User Defined  Network Side | Cards/Interfaces (comma delimited ranges) |
|----------------------------------------------------------------------------------------------------|-----------------------------------------------------------------|-------------------------------------------|
| Save in: 🔁 Usb E1 Analy                                                                                             | yzer 💌 🗲 I                                                      | € 💣 🖩 -                                   |
| A-Law Samples                                                                                                    | CDMA                                                            | C Gprs                                    |
| 🗋 ARP                                                                                                    | 🚞 Data                                                          | 🚞 Gr303                                   |
| 🚞 atm                                                                                                    | 🚞 Digital Echo Canceller                                        | 🛅 Gsm                                     |
| 🚞 Ber                                                                                                    | 🛅 docs                                                          | 🛅 hdlc_isdn                               |
| 🛅 Bin2Frame                                                                                                    | 🛅 dtmf                                                          | 🛅 hlp                                     |
| 📄 BitFiles                                                                                                    | 🚞 Filter Files                                                  | 🛅 IsdnEmulator                            |
| 🛛 🛅 calldata                                                                                                    | 🛅 FrameRelay                                                    |                                           |
|                                                                                                    | 🛅 GlcView                                                       | 🛅 Mtd Files                               |
| 🗋 capdata                                                                                                    |                                                                 |                                           |
| Capdata                                                                                                    |                                                                 | <u> </u>                                  |

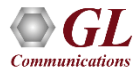

#### NetSurveyorWeb<sup>™</sup>- Network Surveillance System

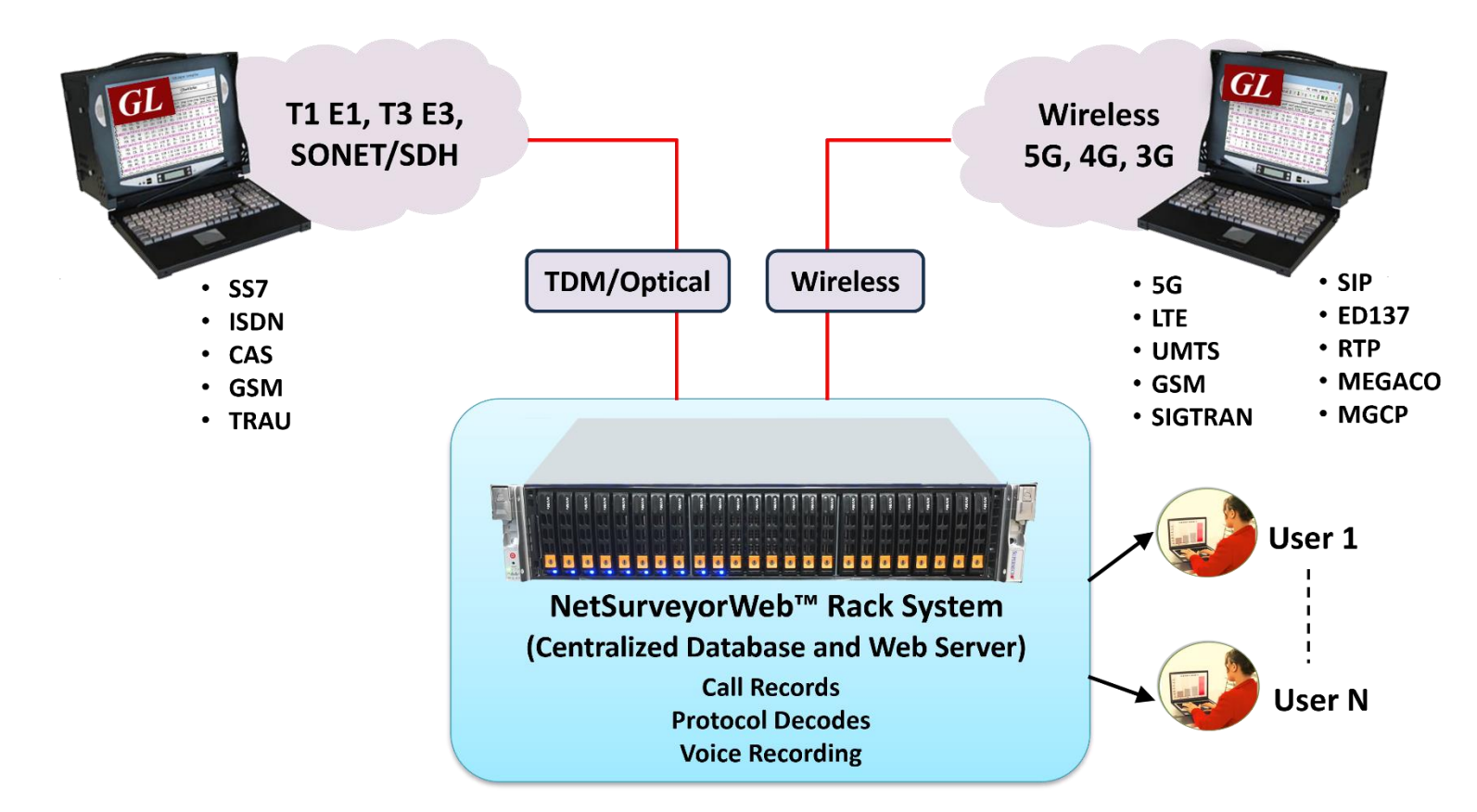

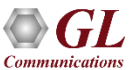

### **Network Overview**

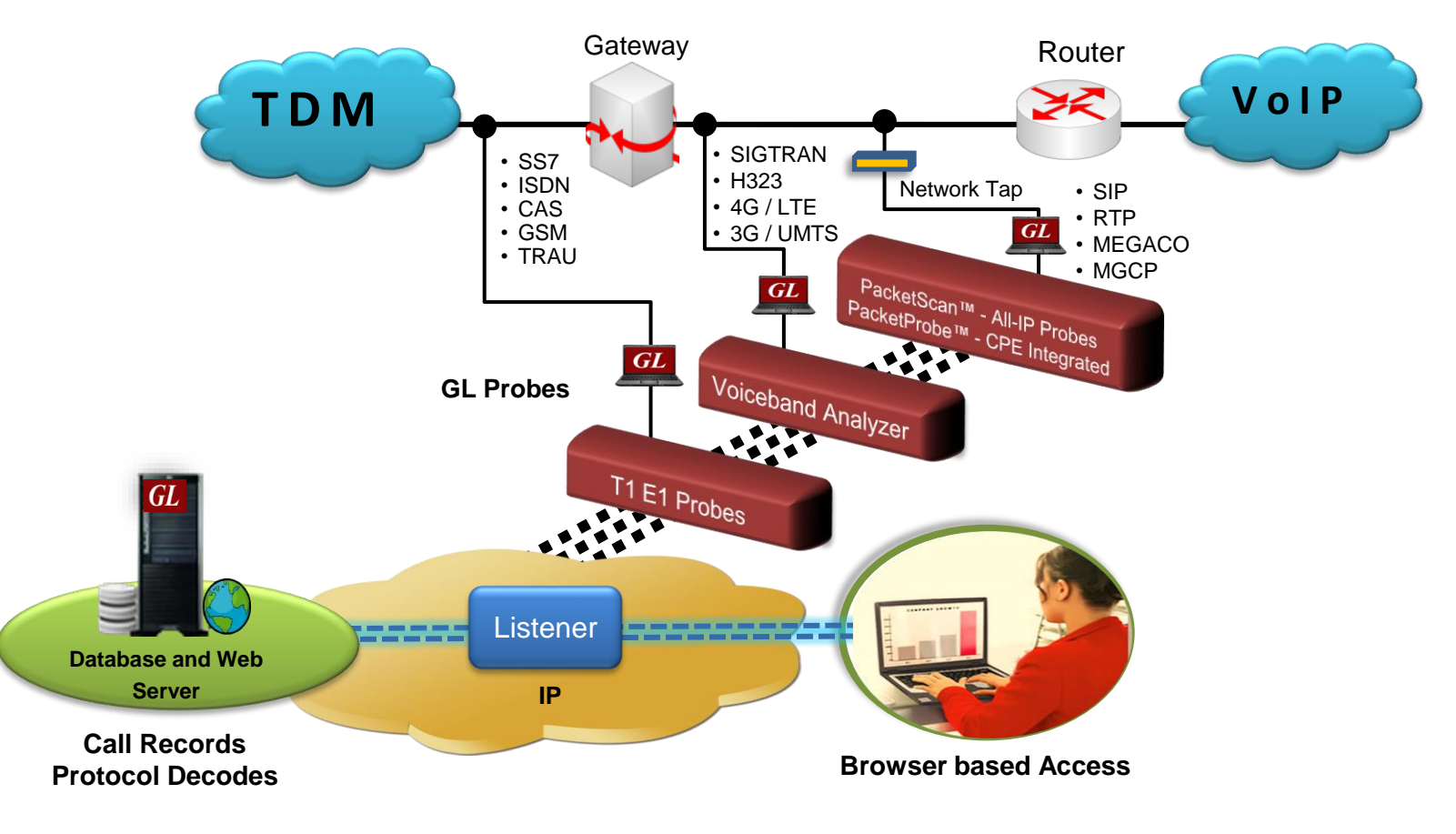

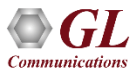

### **Three Tier Architecture**

| NetSurveyor™   |   |  |  |  |  |  |  |  |
|----------------|---|--|--|--|--|--|--|--|
| Probes         |   |  |  |  |  |  |  |  |
|                |   |  |  |  |  |  |  |  |
| Data Storage   |   |  |  |  |  |  |  |  |
|                | 5 |  |  |  |  |  |  |  |
| Browser Access |   |  |  |  |  |  |  |  |
|                |   |  |  |  |  |  |  |  |

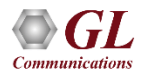

# **Data Storage**

- A listener application is co-hosted with the database server running on the Data Layer, collecting data posted by the probes
- Supports MySQL and Oracle Database
- Stores the CDRs and Signaling Summary data

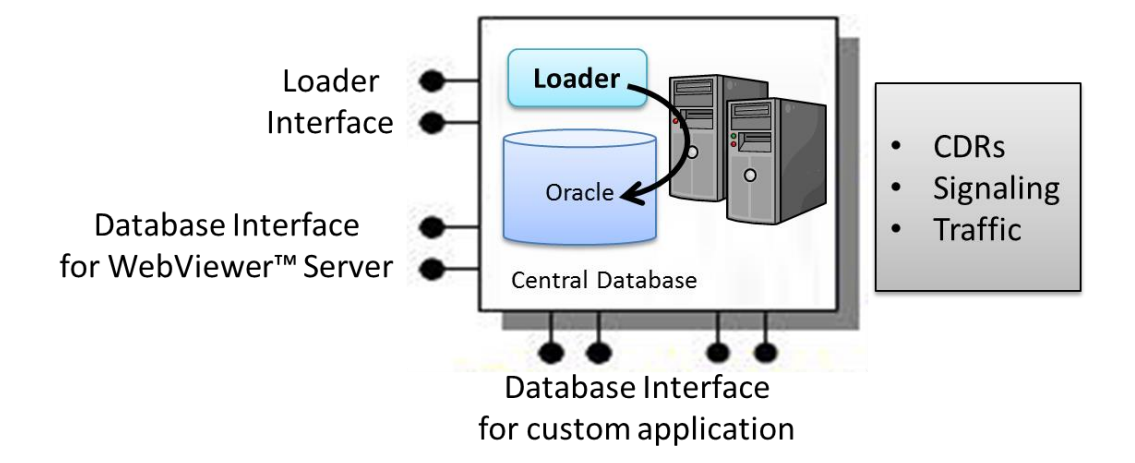

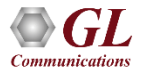

#### **Browser Based Access**

• Access captured data over the web using an application such as GL's NetSurveyorWeb™

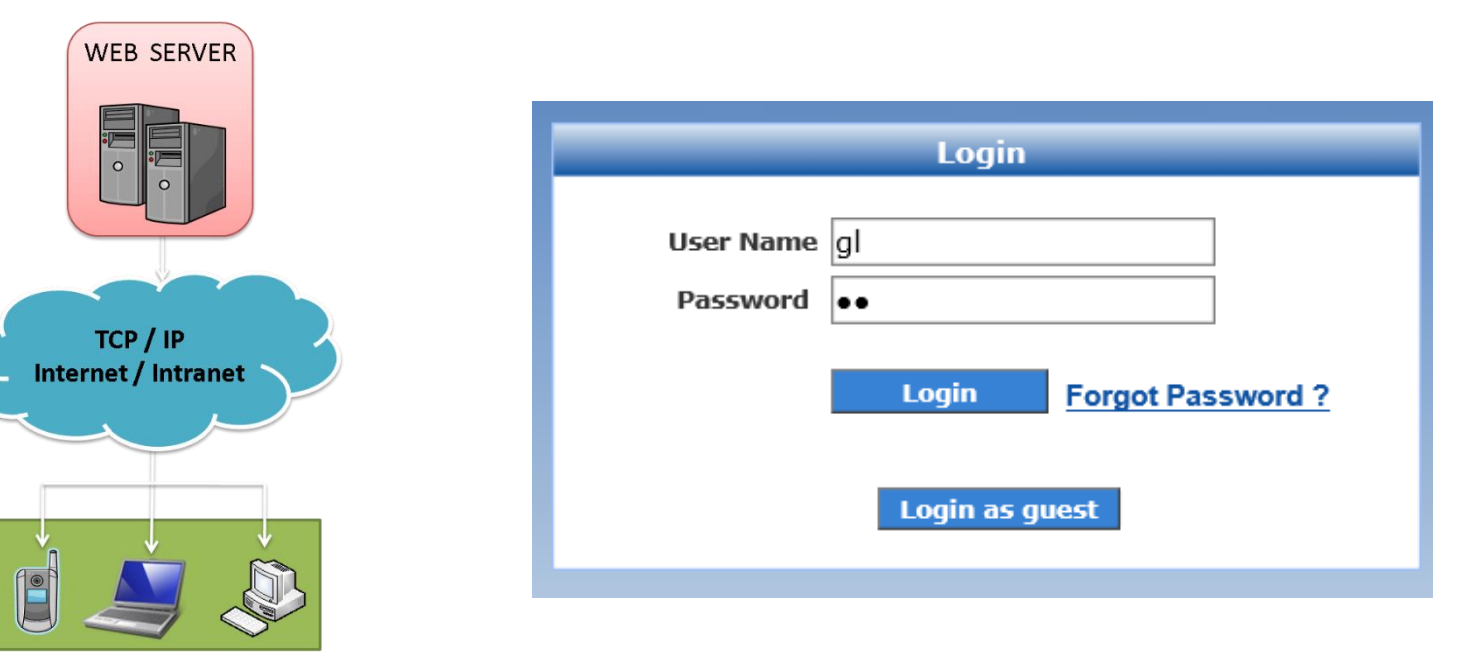

Browser based Clients

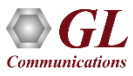

# **NetSurveyorWeb™**

- Scalable and Flexible Architecture
- Multiple Probes (T1 E1/IP) non-intrusively monitor at remote locations
- Probes Feed Data to Centralized Database (Oracle, My SQL)
- Real-time and/or historical data
- Multi-user support, and user-friendly interface
- Accessible via browser-based clients (locally or remotely)
- Provides database query methods to query captured results, and gather status, statistics, and events
- Results are displayed both in tabular and graphical formats
- Provides protocol signaling, traffic, and call detail records (CDRs)
- Perform filter and/or search for specific information

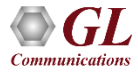

# **Applications / Value**

- Remote Protocol Analysis and Troubleshooting
- Traffic Optimization Engineering
- Call Detail Records, Statistics
- Quality of Service Measurements
- Revenue and Billing Verification
- Alarm Monitoring and Logging

| Graph view Details view | Debug Summary(Export as CSV) Decode Type: OsS | 57 ITU SS7 ANSI Back                                     | ^                               |
|-------------------------|-----------------------------------------------|----------------------------------------------------------|---------------------------------|
| 5.33.205(23)            | 215.5.6(23)                                   |                                                          |                                 |
| Initial Address         |                                               | Card2 TimeSlot=23 Frame=0 at OK 10:31:20.962625 :        | Len=65                          |
| 5 33 205<->215 5 6      |                                               | HDLC Frame Data + FCS                                    |                                 |
| Address Complete        |                                               | ======================================                   | -                               |
| Address Complete        |                                               | BSN                                                      | = .1000000 (64)                 |
| 215.5.6<->6.33.205      |                                               | BIB                                                      | = 1 (1)                         |
| Call Progress           |                                               | FSN                                                      | = .1010111 (87)                 |
| 215.5.6<->5.33.205      |                                               | FIB                                                      | = 1 (1)                         |
| Answer                  |                                               | LI                                                       | =111100 MSU Format              |
| 215.5.6<->5.33.205      |                                               | ======== MTP3 Layer ==================================== | -                               |
| Release                 |                                               | Service Indicator                                        | =0101 ISDN User Part            |
| 215.5.6<->5.33.205      |                                               | Priority Code                                            | = Priority Code 0               |
| Release Complete        |                                               | Sub-service field                                        | = 10 National Network           |
| 5.33.205<->215.5.6      | <b>▶</b>                                      | DPC                                                      | = 215.5.6(00000110 00000101 110 |
|                         |                                               | OPC .                                                    | = 5.33.205(11001101 00100001 00 |
|                         |                                               | Signalling Link Selection                                | - 01110100 (116)                |
|                         |                                               | circuit There and (272)                                  |                                 |
|                         |                                               | Circuit Ident Code (CIC)                                 | - 11000110000001 (454)          |
|                         |                                               | Mandatory Fixed Daramators                               | - 00000001 Initial Address      |
|                         |                                               | Nature Of Connection Ind. Deremeter                      |                                 |
|                         |                                               | Satallite indicator                                      | 00 No satellite sirguit         |
|                         |                                               | Continuity shock indicator                               |                                 |
|                         |                                               | Echo control dev ind(NatureofCon Ind)                    | = 1 Outgoing half echo c        |
|                         |                                               | Forward Call Indicators Parameter                        | outgoing hair echo e            |
|                         |                                               | Incoming international call Indicator                    | =0 Not an incoming inte         |
|                         |                                               | End-to-end method indicator                              | =00. No end-to-end method       |
|                         |                                               | Interworking Indicator                                   | =0 No interworking enco         |
|                         |                                               | IAM segment, ind (ForwardCallInd)                        | =0 No indication                |
|                         |                                               | ISDN User Part Indicators                                | =1 ISDN User Part used          |
|                         |                                               | ISDN User Part Preferences Indicators                    | = 00 ISDN User Part prefe       |
|                         |                                               | ISDN User Part Access Indicators                         | =0 Originating Access n         |
|                         |                                               | SCCP Method Indicator                                    | =00. No Indication              |
| <                       | V                                             | 1 waa ala ala ala ala ala ala ala ala ala                | - · · · · ·                     |
| •                       |                                               |                                                          |                                 |

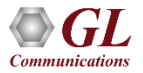

# **NetSurveyorWeb™**

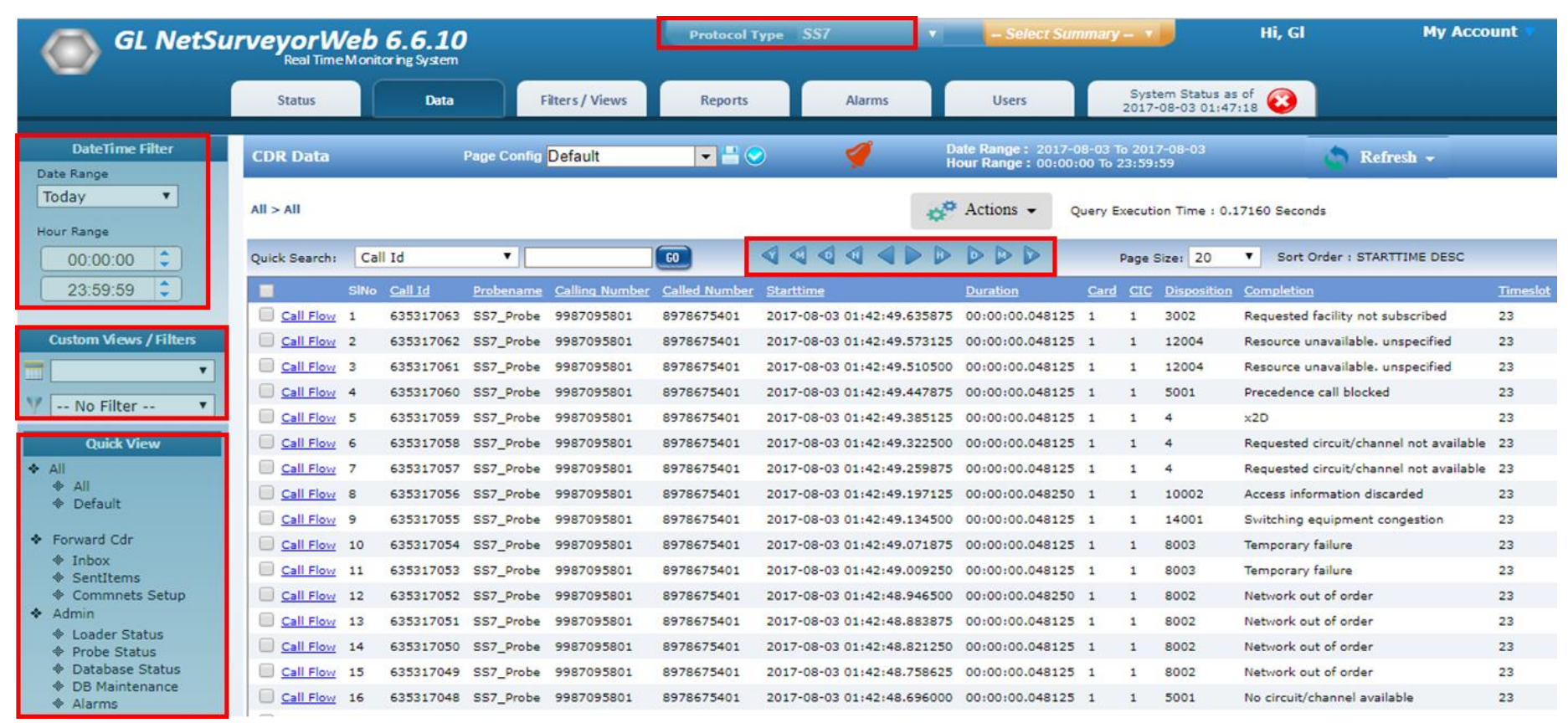

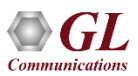

## **Few References**

- US Postal Service TDM and Packet Monitoring Solution
  - ➢ 600 T1 lines monitored
  - Over 100 LANs monitored
- US Air Force SS7 and ISDN Monitoring Solution
   > 52 T1 E1 ISDN and SS7 with Voiceband Traffic
- Fairpoint Communications SS7 Monitoring Solution
   > 56 T1 SS7 still growing
- TDM and Packet Solutions
  - Hundreds to thousands sold every year
  - > Almost every major equipment manufacturer and carrier in the worlds

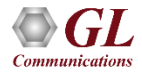

#### **Complex SS7 Networks - Actual Customer Example**

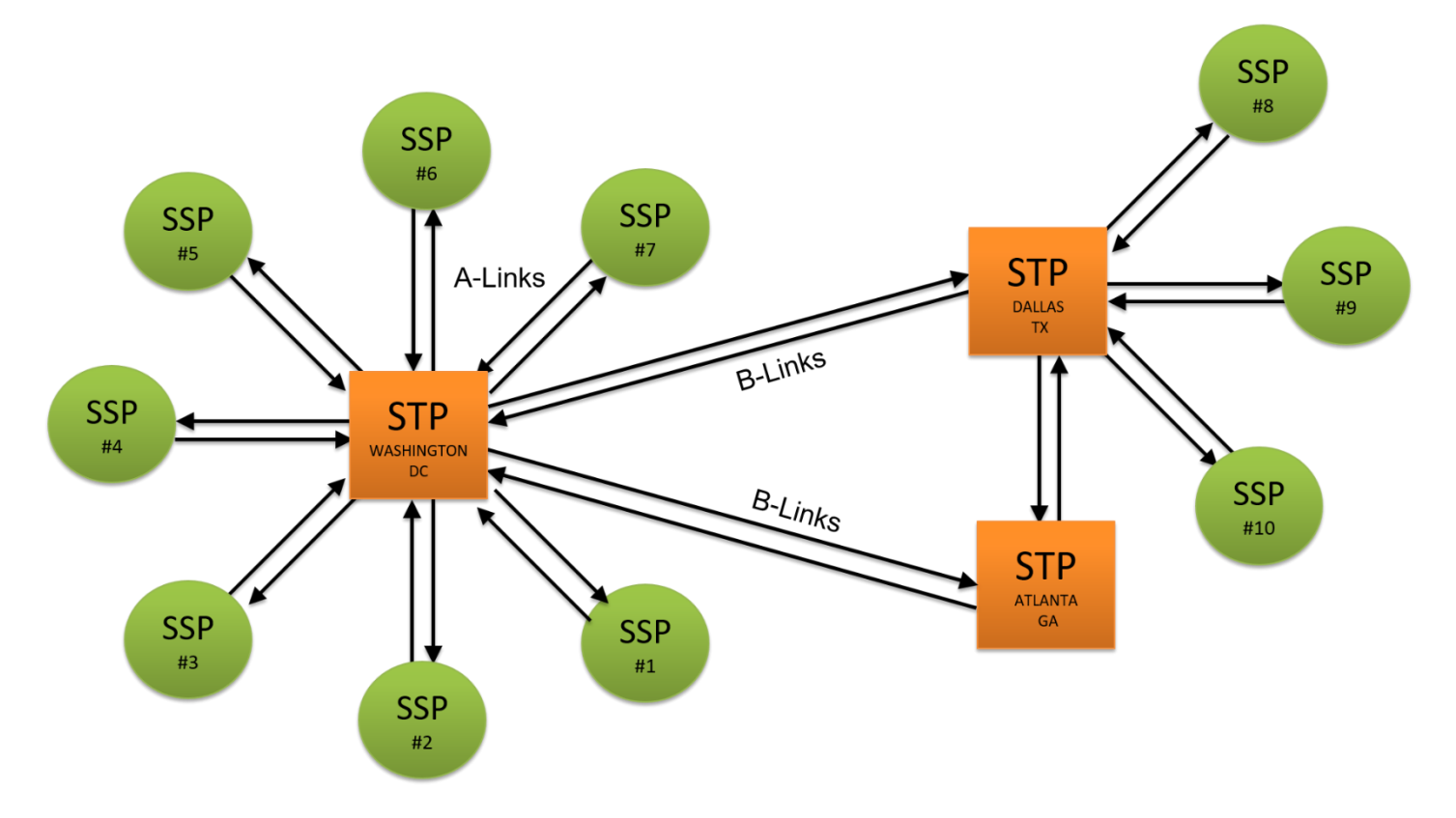

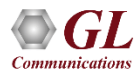

#### **SS7 Call Flow**

| CALLID : 2237 | 442 Go Back                |                            |      |             |                            |            |     |     |     |       |       |
|---------------|----------------------------|----------------------------|------|-------------|----------------------------|------------|-----|-----|-----|-------|-------|
| Graph view    | Details view Merge view    | Decode Type : 💿 ITU 🔵 ANSI |      |             | <u>Debug Summary (Expo</u> | rt as CSV) |     |     |     |       |       |
| FRAMENO       |                            | Probename                  | Card | Linkname    | Linkname Directional       | TS1        | TS2 | CIC | SLS | OPC   |       |
| 15439877      | 2015-07-01 03:10:55.570857 | SS7                        | 1    | 1.1.1>2.2.2 | 2.2.2>1.1.1                | 0          | 0   | 21  | 26  | 2.2.2 | 1.1.1 |
| 15439878      | 2015-07-01 03:10:55.720285 | SS7                        | 1    | 1.1.1>2.2.2 | 1.1.1>2.2.2                | 0          | 0   | 21  | 26  | 1.1.1 | 2.2.2 |
| 15439879      | 2015-07-01 03:10:55.865857 | SS7                        | 1    | 1.1.1>2.2.2 | 1.1.1>2.2.2                | 0          | 0   | 21  | 26  | 1.1.1 | 2.2.2 |
| 15439983      | 2015-07-01 03:11:10.920285 | SS7                        | 1    | 1.1.1>2.2.2 | 2.2.2>1.1.1                | 0          | 0   | 21  | 26  | 2.2.2 | 1.1.1 |
| 15439984      | 2015-07-01 03:11:11.066142 | SS7                        | 1    | 1.1.1>2.2.2 | 1.1.1>2.2.2                | 0          | 0   | 21  | 26  | 1.1.1 | 2.2.2 |

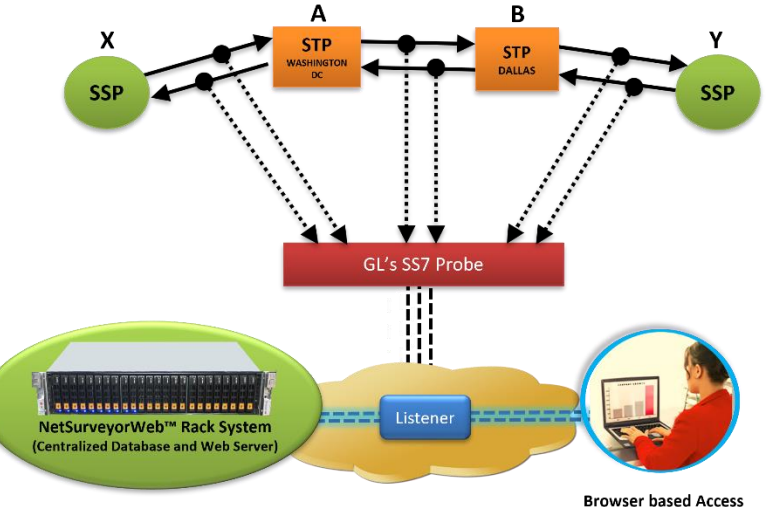

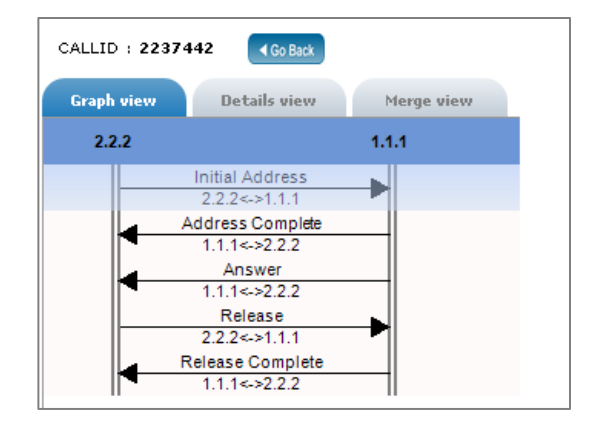

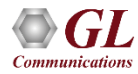

# Merge View

| CALLID : 2237442 | Go Back                    |                            |   |             |                       |         |   |     |     |       |       |                   |
|------------------|----------------------------|----------------------------|---|-------------|-----------------------|---------|---|-----|-----|-------|-------|-------------------|
| Graph view       | Details view Merge view    | Decode Type : 🔘 ITU 💿 ANSI |   |             | Debug Summary (Export | as CSV) |   |     |     |       |       |                   |
| FRAMENO          | Timestamp                  | Probename                  |   |             | Linkname Directional  |         |   | CIC | SLS | OPC   | DPC   | ISUP Message Type |
| 15439877         | 2015-07-01 03:10:55.570857 | SS7                        | 1 | 1.1.1>2.2.2 | 2.2.2>1.1.1           | 0       | 0 | 21  | 26  | 2.2.2 | 1.1.1 | Initial Address   |
| 15439878         | 2015-07-01 03:10:55.720285 | SS7                        | 1 | 1.1.1>2.2.2 | 1.1.1>2.2.2           | 0       | 0 | 21  | 26  | 1.1.1 | 2.2.2 | Address Complete  |
| 15439879         | 2015-07-01 03:10:55.865857 | SS7                        | 1 | 1.1.1>2.2.2 | 1.1.1>2.2.2           | 0       | 0 | 21  | 26  | 1.1.1 | 2.2.2 | Answer            |
| 15439983         | 2015-07-01 03:11:10.920285 | 557                        | 1 | 1.1.1>2.2.2 | 2.2.2>1.1.1           | 0       | 0 | 21  | 26  | 2.2.2 | 1.1.1 | Release           |
| 15439984         | 2015-07-01 03:11:11.066142 | 557                        | 1 | 1.1.1>2.2.2 | 1.1.1>2.2.2           | 0       | 0 | 21  | 26  | 1.1.1 | 2.2.2 | Release Complete  |

- I - I

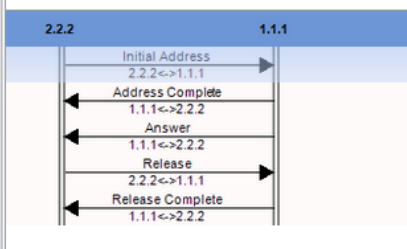

| Device1 Frame=0 at 03:10:55.570857 OK Len=46 |   |                                                   |
|----------------------------------------------|---|---------------------------------------------------|
| Ethernet Frame Data                          |   |                                                   |
| ======== MTP2 Layer =========                | = |                                                   |
| BSN                                          | = | .1010100 (84)                                     |
| BIB                                          | = | 1 (1)                                             |
| FSN                                          | = | .0010011 (19)                                     |
| FIB                                          | = | 1(1)                                              |
| LI                                           | = | 101001 MSU Format                                 |
| ======== MTP3 Layer =========                | = |                                                   |
| Service Indicator                            | = | 0101 ISDN User Part                               |
| Priority Code                                | = | 00 Priority Code 0                                |
| Sub-service field                            | = | 10 National Network                               |
| DPC                                          | = | 1.1.1(00000001 0000001 00000001)                  |
| OPC                                          | = | 2.2.2(00000010 00000010 00000010)                 |
| Signalling Link Selection                    | = | 00011010 (26)                                     |
| ========= ISUP Layer ==========              | = |                                                   |
| Circuit Ident Code (CIC)                     | = | 00010101000000 (21)                               |
| Message Type                                 | = | 00000001 Initial Address                          |
| Mandatory Fixed Parameters                   | = |                                                   |
| Nature Of Connection Ind. Parameter          | = |                                                   |
| Satellite indicator                          | = | 00 No satellite circuit in the connection         |
| Continuity check indicator                   | = | 00 Continuity check not required (default)        |
| Echo control dev.ind(NatureofCon.Ind)        | = | 0 Outgoing half echo control device not included  |
| Forward Call Indicators Parameter            | = |                                                   |
| Incoming international call Indicator        | = | 0 Not an incoming international call              |
| End-to-end method indicator                  | = | 00. No end-to-end method available                |
| Interworking Indicator                       | = | 0 No interworking encountered                     |
| IAM segment.ind(ForwardCallInd)              | = | 0 No indication                                   |
| ISDN User Part Indicators                    | = | 1 ISDN User Part used all the way                 |
| ISDN User Part Preferences Indicators        | = | 00 ISDN User Part preferred all the way (default) |
| ISDN User Part Access Indicators             | = | 1 Originating Access ISDN                         |

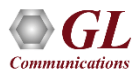

#### **Customized Filters**

| Custom Filters                                                                                                    |                           |
|----------------------------------------------------------------------------------------------------|---------------------------|
| Called number         Image: Control of the state of the state o |                           |
| Basic O Expression                                                                                                    |                           |
| Add Filter Clear All Show Expression                                                                                                    |                           |
|                                                                                                    |                           |
| Called Number S5551234 And Add Condition X                                                                                                    |                           |
| Status Data Filters / Views Reports Alarms                                                                                                    | Admin                     |
| DateTime Filter         CDR Data         CDR Data         Date Range: 2012-06-22           Hour Range: 00:00:01 To         Hour Range: 00:00:01 To                                                                                                    | To 2012-07-10<br>23:59:59 |
| Date Range         All         Hour Range         00:00:01    Export as PDF Filter : called number Query Execution Time : 0.03600 Seconds                                                                                                    |                           |
| 23:59:59 V Quick Search: Call Id C Q Q Q Q Q Q Q Q Q Q Q Q Q Q Q Q Q Q                                                                                                    | View View                 |
| Apply LINKNAME(S) <u>Call Id</u> <u>Probename</u> <u>Called Number</u>                                                                                                    | <u>Starttime</u>          |
| Call Flow 591 SS1 5551234                                                                                                    | 2012-07-10 16:21:29       |
| Call Flow 588 SS1 5551234                                                                                                    | 2012-07-10 16:21:29       |
| Column View Call Flow 590 SS1 5551234                                                                                                    | 2012-07-10 16:21:29       |
| called number                                                                                                    | 2012-07-10 16:21:29       |
| Call Flow 586 SS1 5551234                                                                                                    | 2012-07-10 16:21:28       |

User can filter the data displayed by defining one or more Custom Filters profiles. Multiple Filter option
allows users to filter the data by multiple filter profiles

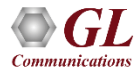

# **SS7 Key Performance Indicators (KPI)**

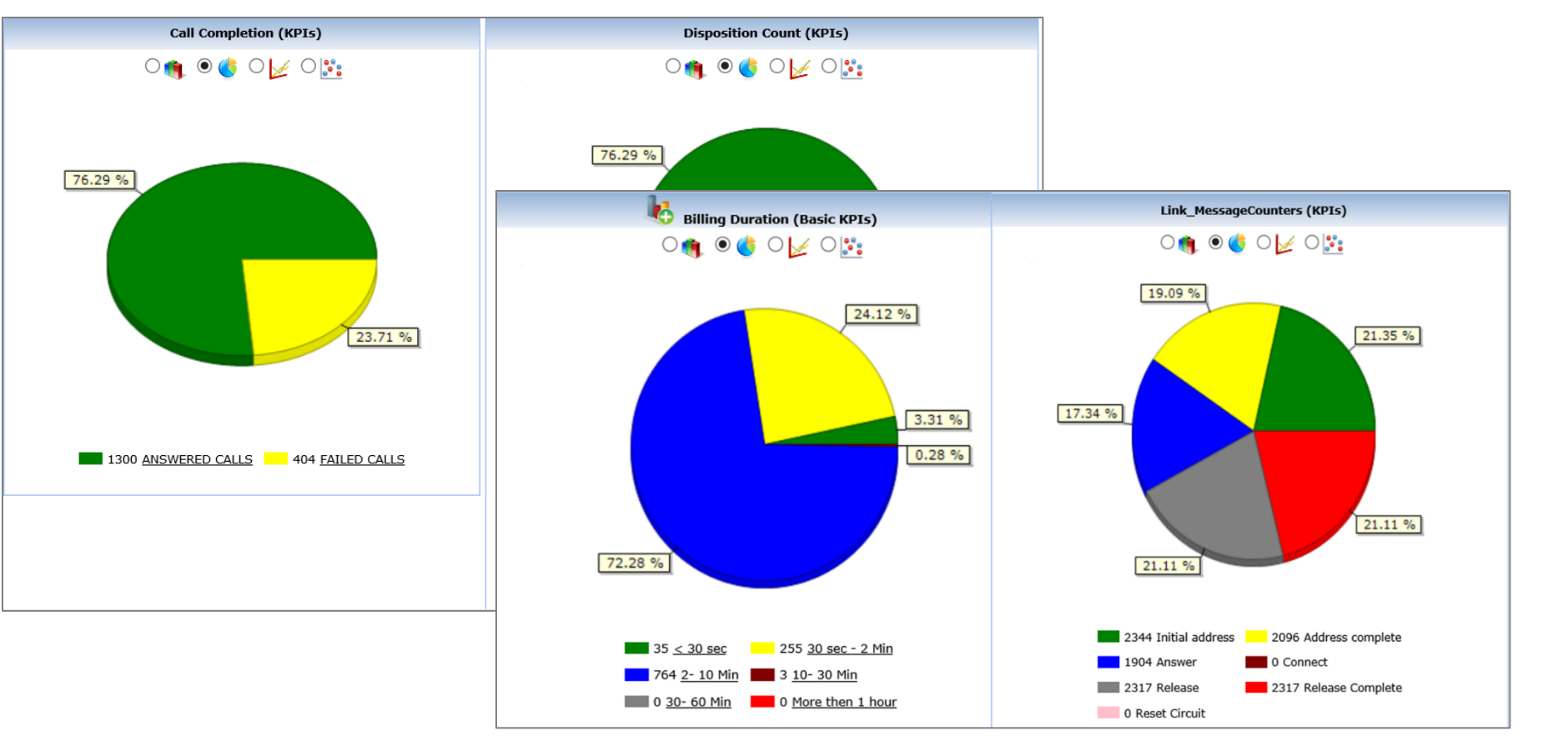

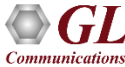

#### **GSM KPI**

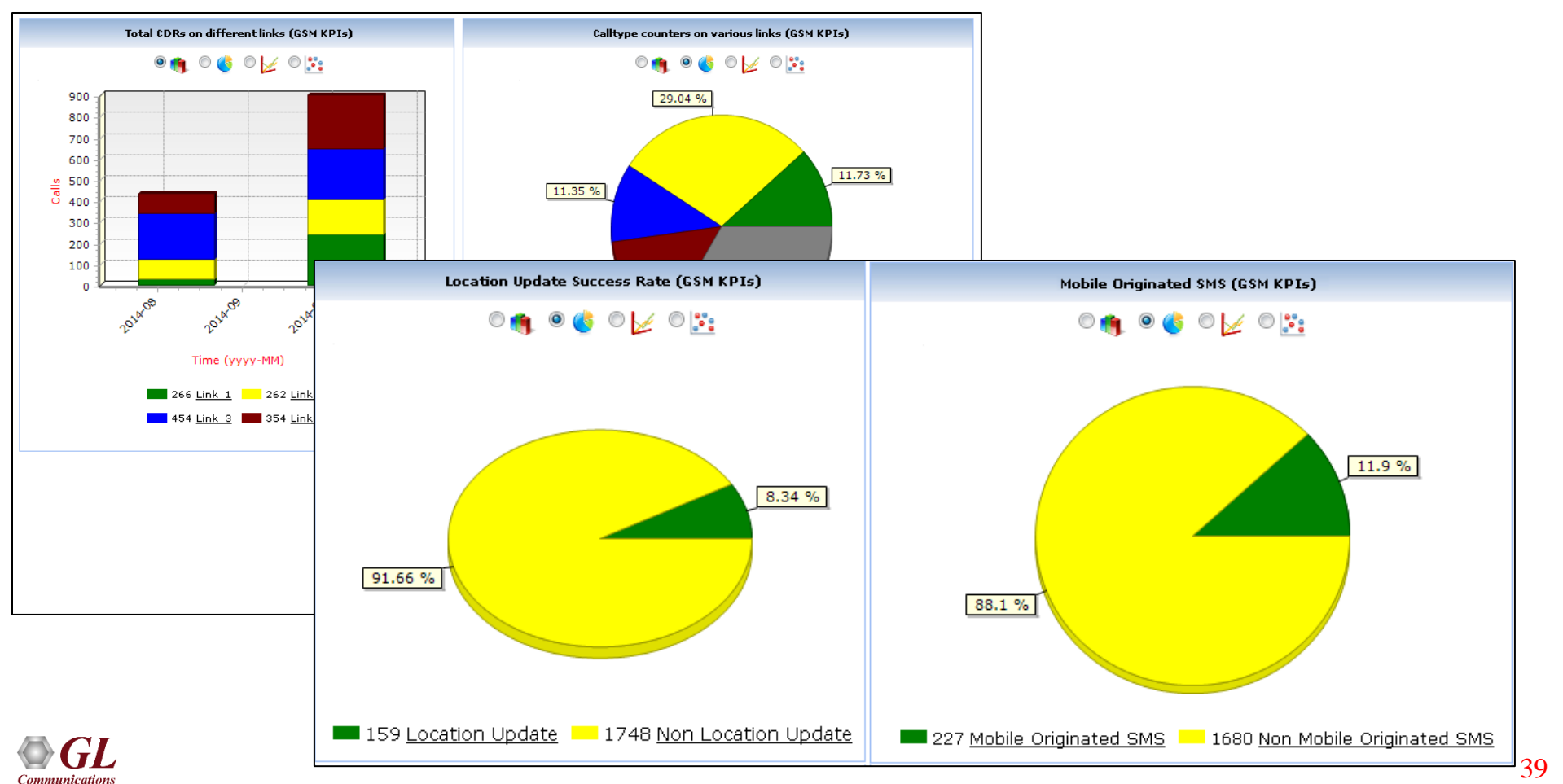

# **VoIP Key Performance Indicators (KPI)**

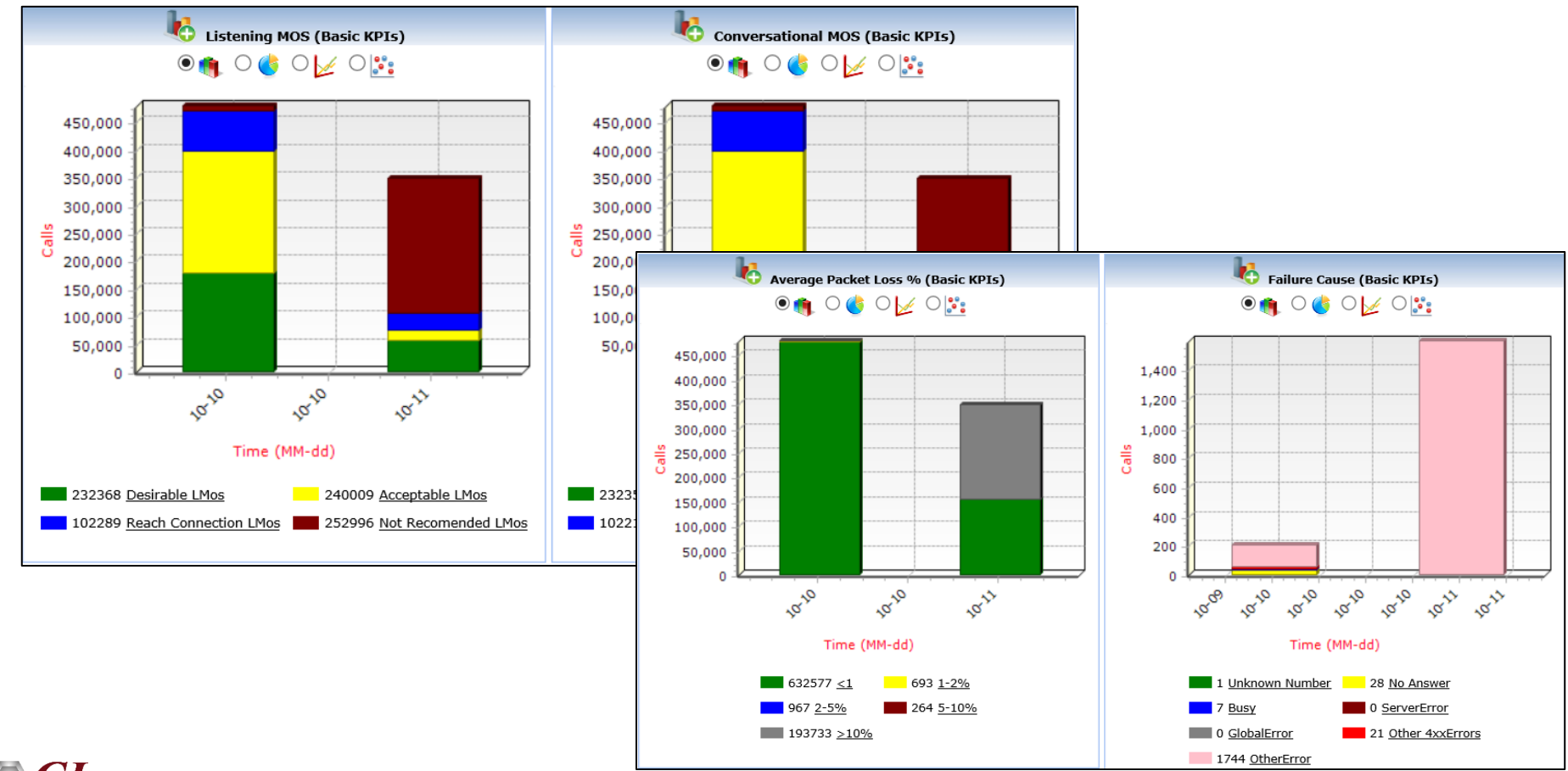

# **Notifications / Alarm Alerts**

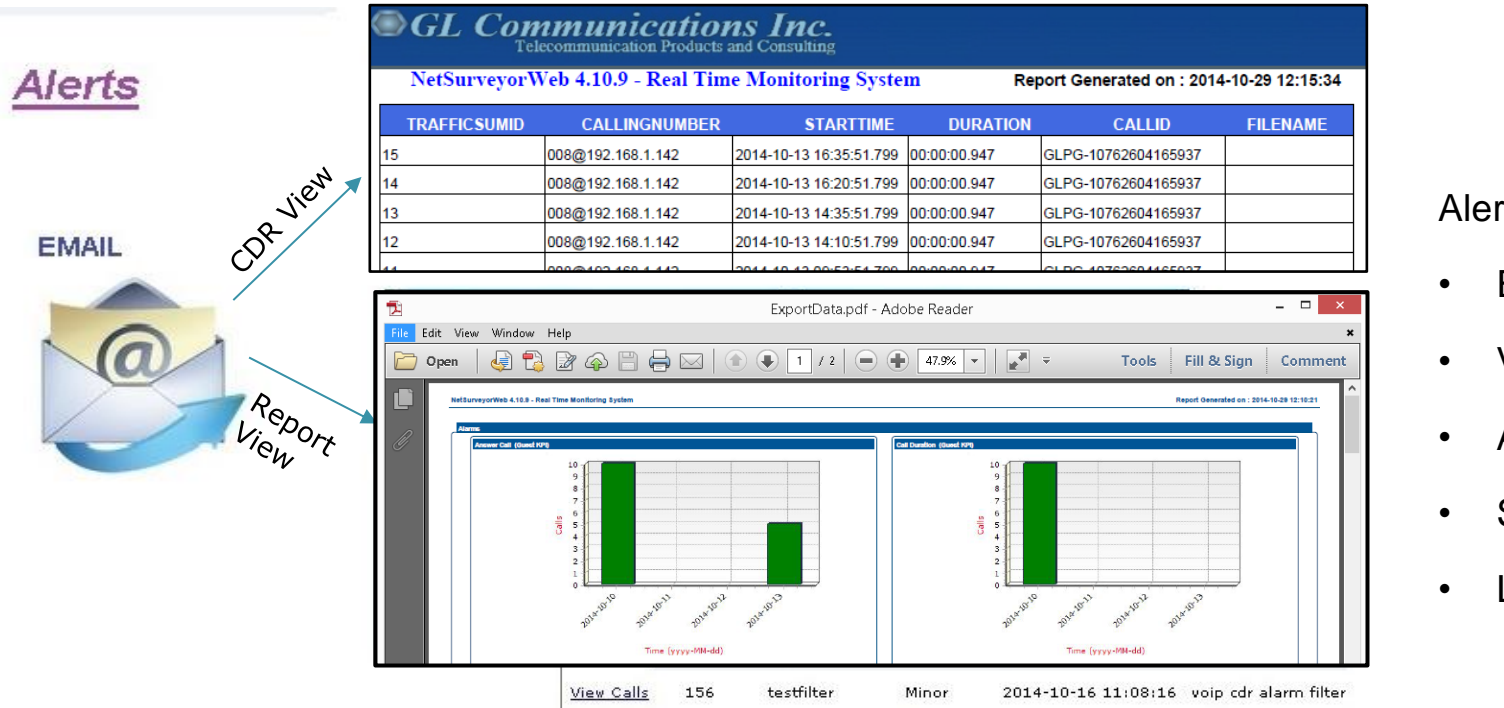

#### Alert Types

- Email Alerts
- Visual Alarm
- Audible Alarm
- Set Alarm Severity
- Log to File

- Define real-time network conditions to generate alarms
- Define different actions based on the generated alarms

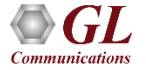

# **Alarm Configuration**

|                                                                                       | Alarm Configu                | ration          |                      |                                     |                    |                                 |
|---------------------------------------------------------------------------------------|------------------------------|-----------------|----------------------|-------------------------------------|--------------------|---------------------------------|
| p1 Load                                                                               | Existing Profile Delete      | New Profile Nam | enew alarr           | m profile Sav                       | e                  |                                 |
| Alarm Condition                                                                       | Condition Name Billing Durat | ion             |                      |                                     |                    |                                 |
| Add Filter Clear All Filters Show Expression<br>Filter1 AND                           |                              |                 | Alarm Ty<br>Visual V | <b>ype</b><br>Audible               | Export<br>Data     | Alarm Severity<br>Minor 💽 🗹 Log |
| Billing Duration Secs 💌 <u>GreaterThan</u><br>Billing Duration Secs 💌 <u>LessThan</u> | 12<br>Ex: 40.02875<br>15     | <u>And</u>      | Email Alerts         | kokulkarni@ql.com:s                 | Send Email         |                                 |
|                                                                                       | EX: 40.02675                 |                 | Subject:<br>Message: | SS7 Alarams<br>This is SS7 alaram b | based on cic value |                                 |

- Alarm Condition provides the options to set the filter conditions for the alarm
- Alarm Action provides options to set the actions to be taken when an alarm is detected such as the visual alarm type, audible alarm type, exporting data, set alarm severity, log to file, and generate email alerts

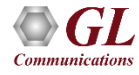

# **Alarm Status and Log**

- Each alarm profile can be set against Date-Time, and Sampling Rate condition during which the selected Alarm Condition is said to be active
- For example, if the user selects 5 minutes as the sampling rate, NetSurveyorWeb<sup>™</sup> will check for the alarm conditions every 5 minutes and triggers the actions such as a visible alert or sending an email alert as set in the alarm configuration

|                  |           |             |         |                  | Alarm S           | tatus         |                   |                |          |               |
|------------------|-----------|-------------|---------|------------------|-------------------|---------------|-------------------|----------------|----------|---------------|
|                  |           |             |         |                  |                   |               |                   |                |          |               |
|                  |           |             |         |                  | Add               | Save          |                   |                |          |               |
|                  | - 1       |             |         |                  | and and a         |               |                   |                |          |               |
| Alarm Name       | Alarm     | Type Alar   | m Count |                  | lime Filter       | r             | Action E          | xpected lime   |          | Delete        |
| ew alarm profile | e 💌 Minor | -           | 0       | Now TO NoLimit ( | DN All Days at ev | very 1 Minute | <u>Time Filte</u> | <u>s</u> Start |          | <u>Delete</u> |
|                  |           |             |         |                  |                   |               |                   |                |          |               |
|                  |           |             |         |                  | Alarm Log         |               |                   |                |          |               |
|                  |           |             |         |                  |                   |               |                   |                |          |               |
|                  | 14 4      | Page 1 of 9 | )       |                  | View Records pe   | r page: 20    | •                 | Total : 1      | 176      |               |
|                  | ALARM_ID  | ALARM_S     | EVERITY | LINE_NUMBER      | MI                | ESSAGE        |                   | TIMEST         | ГАМР     |               |
|                  | 246       | 0           |         | 273              |                   |               |                   | 2012-07-02     | 16:10:48 |               |
|                  | 246       | 0           |         | 272              |                   |               |                   | 2012-07-02     | 16:04:48 |               |
|                  | 241       | 0           |         | 271              |                   |               |                   | 2012-07-02     | 15:58:51 |               |
|                  | 214       | 0           |         | 243              | This is SS7 alar  | am based on   | cic value         | 2012-06-29     | 11:35:51 |               |
|                  | 214       | 0           |         | 242              | This is SS7 alar  | am based on   | cic value         | 2012-06-29     | 11:10:51 |               |
|                  | 214       | 0           |         | 241              | This is SS7 alar  | am based on   | cic value         | 2012-06-29     | 11:07:51 |               |
|                  | 214       | 0           |         | 224              | This is SS7 alar  | am based on   | cic value         | 2012-06-28     | 17:50:40 |               |
|                  | 214       | 0           |         | 223              | This is SS7 alar  | am based on   | cic value         | 2012-06-28     | 17:18:40 |               |
|                  | 214       | 0           |         | 222              | This is SS7 alar  | am based on   | cic value         | 2012-06-28     | 17:09:40 |               |
|                  | 214       | 0           |         | 221              | This is SS7 alar  | am based on   | cic value         | 2012-06-28     | 17:07:18 |               |

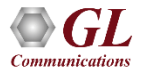

#### **Report Generation**

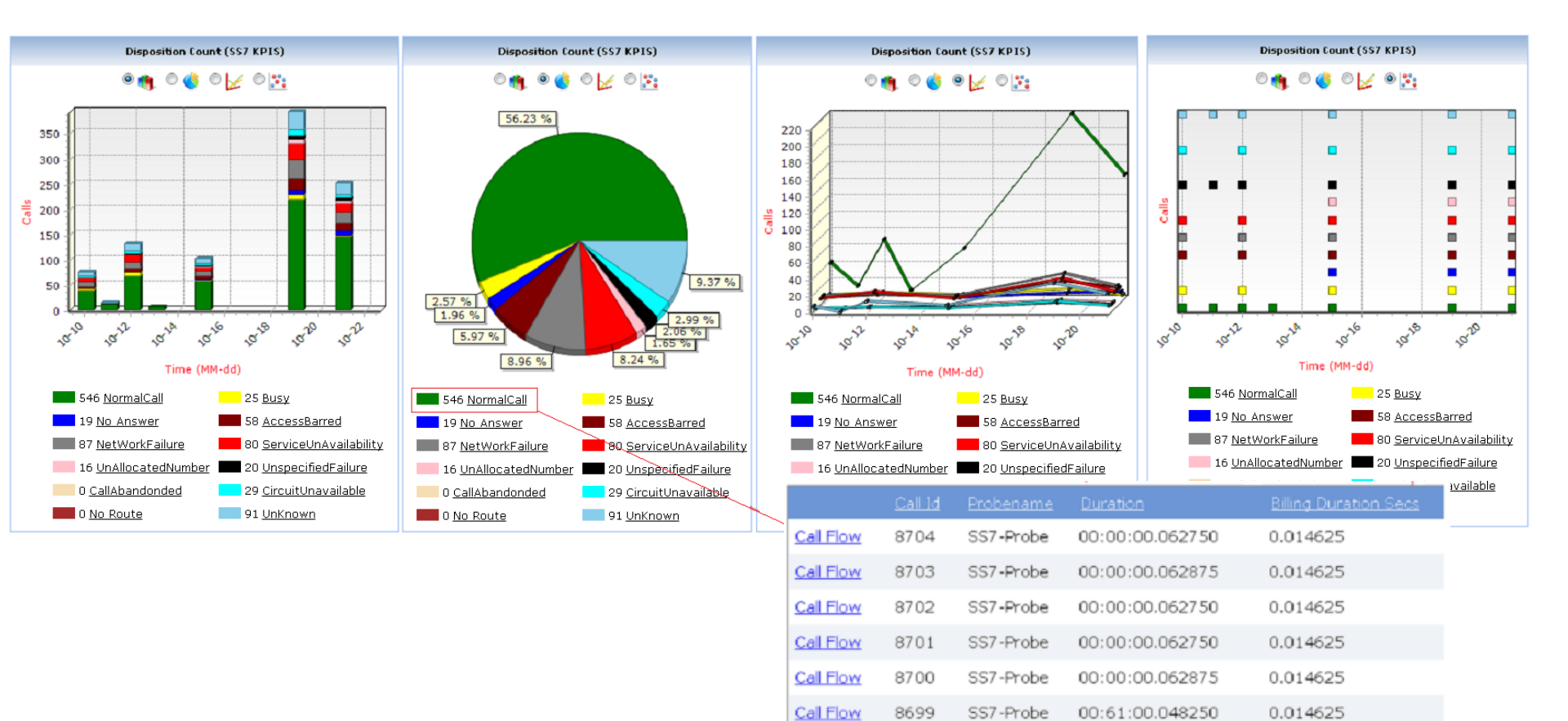

Call Flow

8698

SS7-Probe

00:00:00.048250

0.014625

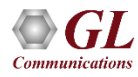

#### **Probe / Loader Status**

| 🏵 🔲 120 Secs | 2                 |                          | Probe Status                                            |                           |                                          |
|--------------|-------------------|--------------------------|---------------------------------------------------------|---------------------------|------------------------------------------|
|              | <u>Probe Name</u> | <u>Probe Status</u>      | Last Data Received Timestamp                            | Delete                    |                                          |
|              | ♣ VOIP-SIP        | OFFLINE                  | 2014-10-15 12:24:59                                     | Delete Probe              |                                          |
|              | VOIP-SIP          | OFFLINE                  | 2014-10-15 08:04:52                                     | Delete Probe              |                                          |
|              | VOIP-PORTA        | OFFLINE                  | 2014-10-15 12:38:44                                     | LOADER                    | STATUS : ONLINE                          |
|              | - VOIP-PORTA      | ONLINE                   | 2014-10-15 12:50:45                                     | - Co                      | Name : GLWEB                             |
|              | Probe Name Pro    | be IP Address Probe Type | Last Online Confirmation First Online Confirmation Last | Dat Connection            | n to Database : Connected                |
|              | VOIP-PORTA 10.    | 2.12.22 CDR              | 2014-10-15 12:50:47 2014-10-10 13:58:03 2014            | -10                       | Log Enabled : Yes                        |
|              | 🕂 SS7-Probe       | ONLINE                   | 2014-10-15 12:50:44                                     | Total Prob<br>Unique Prob | es Connected: 4<br>es Connected: 2       |
|              | 🕂 SS7-Probe       | ONLINE                   | 2014-10-15 12:50:44                                     | Summary Re                | cords Loaded : 1253355                   |
|              | ✿ SS7_Probe6      | ONLINE                   | 2014-10-15 12:50:45                                     | VBA Re                    | cords Loaded : 0                         |
|              | SS7_Probe6        | OFFLINE                  | 2014-10-14 14:56:31                                     | Summary DB<br>CDR DB      | Insert errors: 0<br>Insert errors: 0     |
|              | ♣ SS7_Probe4      | ONLINE                   | 2014-10-15 12:50:45                                     | VBA DB                    | Insert errors : 0                        |
|              | ♣ SS7_Probe4      | OFFLINE                  | 2014-10-15 03:21:29                                     | Average record            | 15 per second : 76<br>Is per second : 71 |
|              |                   |                          |                                                         | Maximum record            | is per second : 14065                    |

- Occurance of Overrun : 0
  - Total Overruns : 0
- Total number of messages : 30

Thank you